平成28年度

エネルギー使用合理化等事業者支援補助金

交付申請書作成の手引き - 補助事業ポータルについて -

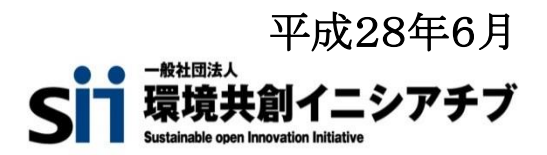

# もくじ

# はじめに

| はじめにお読みください                | 2     |
|----------------------------|-------|
| 申請書作成機能について                |       |
| 申請書作成機能・本書の留意事項            | 2     |
| ポータルアカウント登録、ログイン方法         | 3~4   |
| 申請書作成機能を使った補助事業申請の流れ       | 5     |
| 新規作成および仮登録以降のデータ検索         | 6     |
| (参考)提出書類一覧 単年度事業           | 7     |
| (参考)提出書類一覧 複数年度事業のみ        | 8     |
| (参考)提出書類一覧 添付資料            | 9     |
| 登録時の留意事項                   | 10    |
| 登録方法 申請書情報                 |       |
| 登録方法申請書情報                  | 11~28 |
| 登録情報の検索と申請方法               |       |
| 「合理化事業申請書 詳細」ページについて       | 29~30 |
| 実施場所詳細情報登録                 | 31~32 |
| 年度またぎ事業「翌年度経費明細」登録方法について   | 33~34 |
| 実施計画書 2-5既存設備と導入設備の比較表作成方法 | 35~37 |
| 申請書類の提出                    | 38    |
| 参考資料                       |       |
| エネマネ事業者一覧                  | 39~40 |

## はじめにお<br /> 読みください

## ・補助事業ポータルについて

当事業への申請は、補助事業ポータル(Web)に必須項目を入力し、申請書類の一部を補助事業 ポータルから作成する必要があります。

「公募要領」「交付申請書の手引き」等を十分に参照し、補助事業ポータルへのデータ入力を行ってください。

## ・入力した情報と出力した書類をご確認ください

申請書類に記載された内容と申請書作成機能上で入力した情報に齟齬がないことを必ず 確認してください。

補助事業ポータル上で入力された情報はSIIのデータベースに登録され、審査過程で活用されます。

## ・補助事業ポータルの入力完了だけでは、申請完了となりません

全ての入力が終わっても補助事業の申請完了とはなりません。

入力完了後、ポータルから申請様式を出力し、全ての添付書類と併せて郵送してください。 申請期間内に到着した書類に対して受付を行います。

申請書作成機能・本書の留意事項

## ◆保存と入力完了

登録画面で\*の「入力必須項目」を入力し、一時保存をすると、作業途中でも登録内容の保存ができます。 また、保存した内容を呼び出して作業を再開することができます。但し、一度登録内容を確定(入力完了)させる と内容の変更はできません。

※一定時間(約60分間)補助事業ポータルを操作せずにいると自動でログアウトしてしまう場合があり、作成 データが保存されない可能性があります。ご注意ください。

※ブラウザのツールバー(<) 「戻る」は使用出来ません。

## ◆選択入力による分岐

補助金交付申請書等を登録する際の入力方法として、選択肢から該当するものを選ぶ方法があります。 項目によっては、選択後に入力項目が追加されることがあります。

## ◆イメージ画像

本書には、入力画面などのイメージ画像を載せておりますが、お使いのPC環境により、文字の配置などが 実際の画面とイメージ画像で若干異なる箇所が生じることがあります。 また、本書作成時のイメージ画像であり、実際の申請書作成機能と異なる場合があります。

## ◆推奨環境

ポータルは、以下の環境でご使用ください。

〔ソフト〕

- ▶ Adobe Reader等のPDF閲覧ソフト
- ▶ Microsoft Office 2003以上

〔推奨ブラウザ〕

- ▶ Microsoft Internet Explorer 最新の安定バージョン
- ▶ Mozilla Firefox 最新の安定バージョン
- ▶ Google Chrome 最新の安定バージョン

ポータルアカウント登録/ログイン方法

#### 1. 情報登録

- ・SIIホームページの「平成28年度 エネルギー使用合理化等事業者支援補助金」公募ページ中段にある 7カウント 金明はこちら ボタンを押します。
- ・アカウント登録フォームにて**\*必須項目**に情報を入力し、ページ下部の「確認する」 ボタン ⇒ 「アカウント 情報の送信」 ボタンを押します。

【入力内容】 ※会社名/氏名/住所/電話番号は、アカウント登録者情報を入力のこと。 ・会社名 ※個人事業主は屋号を入力。屋号が無い場合は氏名を入力。 ・氏名 ・住所

- ·電話番号
- ・メールアドレス (ユーザ名・パスワードを受け取るアドレス)

#### 2. 仮登録

・手順1で登録したメールアドレスに【仮登録完了メール】が届きます。
 ◆送信メールタイトル [SII]申請書作成の仮登録を受け付けました。
 ◆送信メールアドレス regist@sii.or.jp

3. 本登録

・【仮登録完了メール】本文に本登録用URLが記載されているので、24時間以内にクリックします。 SIIホームページ内の【本登録完了画面】に移動したら本登録完了です。

#### 4. ログイン用「ユーザー名」「パスワード」発行

・本登録完了後、「ユーザID」「パスワード」が記載されたメールが届きます。(約1日後)
 ◆送信メールタイトル 「平成28年度 エネルギー使用合理化等事業者支援補助金」
 補助事業ポータルID(ユーザ名)発行のご連絡

◆送信メールアドレス regist@sii.or.jp

| https://login.salesforce.com/secur/login_portaljsp?orgld=XXXXXXXXXXXXXXXXXXXXXXXXXXXXXXXXXXXX                                                                                | <ul> <li>本文URLICアクセスし、メール下段に記載の</li> <li><sup>設定</sup>「ユーザ名」「パスワード」にてログイン。</li> <li>※初回ログイン時のみ任意のパスワードに変更の</li> <li>必要あり。</li> </ul> |
|----------------------------------------------------------------------------------------------------|----------------------------------------------------------------------------------------------------|
| このメールアドレスは送信専用アドレスとなります。<br>お問い合わせは、環境共創イニシアチブのお問い合わせ窓口までお願い致します。<br>「エネルギー使用合理化等事業者支援補助金」問合せ電話番号<br>TEL:03-5565-4463<br>(受付時間は平日の10:00~12:00、13:00~17:00です。また、通話料がかかりますのでご) | 送られて来たメールの下段に<br>「ユーザ名」「パスワード」が記載                                                                                                    |
| ID (ユーザ名)およびパスワードは大切に保管してください。<br>ID (ユーザ名)およびパスワードは大文字/小文字、全角・千角は区別されますので、ご注。<br>ユーザ名::*********@gge.sii.or.jp<br>パスワード: xxxxxxx                                            |                                                                                                    |

5. ログイン

・ログイン画面から「ユーザ名」「パスワード」と入力し、ログインを実施します。

|               | エネルギー使用合理化等事業者支援補助金                            |  |  |  |  |  |  |
|---------------|------------------------------------------------|--|--|--|--|--|--|
| SIIから<br>「ログイ | 通知された「ID(ユーザ名)」「バスワード」を入力して<br>ン」ボタンを押してください。  |  |  |  |  |  |  |
| <u>ログイ:</u>   | ログイン方法のご案内                                     |  |  |  |  |  |  |
|               |                                                |  |  |  |  |  |  |
|               | セキュアカスタマーログイン                                  |  |  |  |  |  |  |
|               | ユーザ名を入力してください。<br>ユーザ名: *********@ge sii or ip |  |  |  |  |  |  |
|               | パスワード: *************                           |  |  |  |  |  |  |
|               | ハスンニトでのあれ <u>にすかけ</u><br>ログイン                  |  |  |  |  |  |  |

## 6. ログイン完了

「ID(ユーザ名)」「パスワード」が正しく入力され、 正常にログインされた場合、補助事業ポータルの 「ホーム」画面が表示され、ログイン完了となります。

※事業タイトルが「エネルギー使用合理化等事業者 支援補助金」となっている事をご確認ください。

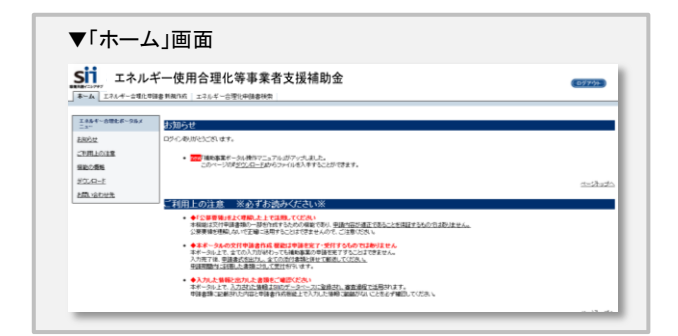

## ※ 任意「パスワード」の変更(初回ログイン時)

初回ログイン時、パスワードを任意の新しいパスワード に設定する必要があります。 ※文字列は半角で入力し、大文字と小文字を区別します。 ※パスワードは、8文字以上の英数字を組み合わせて 設定してください。 ※パスワードは、自己管理となりますので取扱いに注意 して下さい。

※変更後、初期パスワードは使用できなくなります。

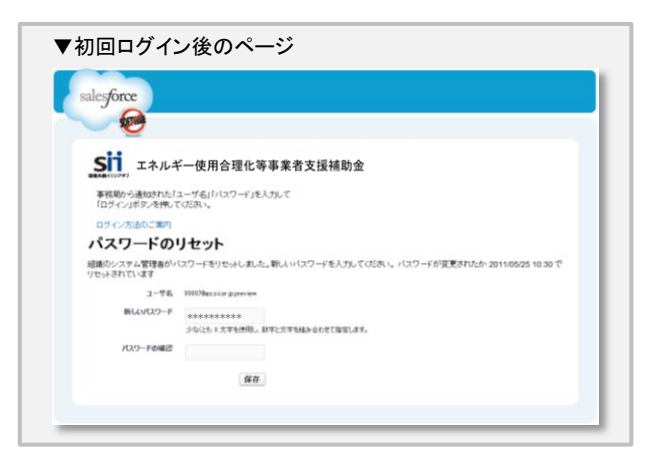

#### ※「パスワード」を忘れたら

「パスワード」を忘れた場合、再発行が必要になります。ログインページの <u>パスワードをあ忘れですか?</u> を クリックして、再発行手続きを行ってください。

〔パスワード再発行手順〕

①ログインページの <u>パスワードをお忘れですか?</u> をクリックしてください。

②ID(ユーザ名)を入力してください。

③登録したメールアドレスに再発行されたパスワードが記載されたメールが送られます。

※ID(ユーザ名)は再発行できません。IDを紛失した場合は、SIIホームページ(http://www.sii.ro.jp)より 再度アカウント登録を行っていただく必要があります。

## 申請書作成機能を使った補助事業申請の流れ

1. 補助事業ポータルにログイン

#### 2. 申請書作成機能に入力

2.

補助金交付申請書等の作成に必要な情報を入力します。

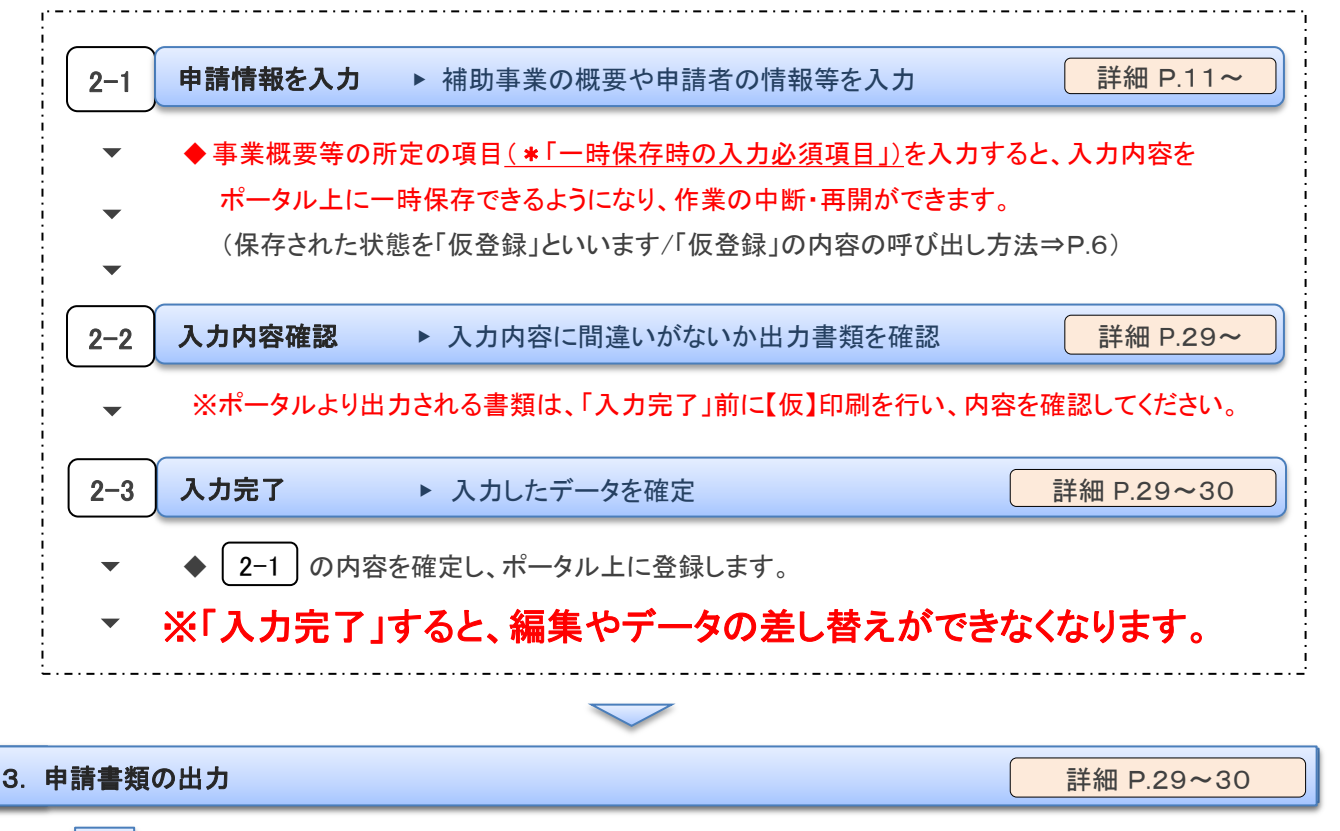

#### で入力した内容が反映された下の書類が出力できるようになります。

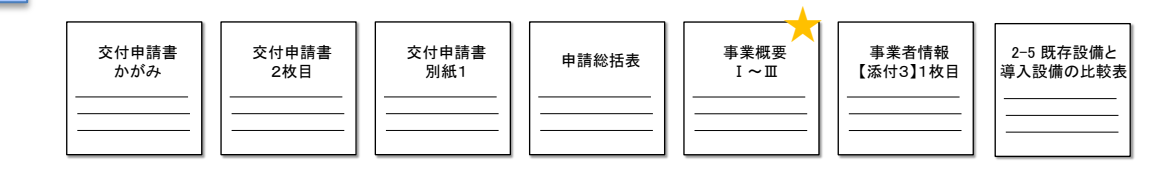

※[2-3]の入力完了をする前に仮のPDFを出力でき、イメージを確認できます。

#### 【仮】のファイルを出力したものでは申請できません。

※★事業概要 I ~ □は、申請パターンにより枚数に変動がありますので、ご注意ください。

※上記以外の申請書類は、所定の様式提示があるものは様式に合わせ作成し、様式がないものは各自で作成してください。 様式はSIIホームページからダウンロードできます。

#### ※「交付申請書かがみ」は、ポータルからの出力版もしくはワード版どちらかを選択できます。

<u>ワード版「交付申請書かがみ」を使用(押印)した場合、ポータル出力版は申請書にファイルしないでください。</u>

※個人事業主は、ポータル出力版の交付申請書かがみは使用せずに、<u>ワード版をご提出ください</u>。

4. 補助金交付申請書に押印し、添付書類と併せて郵送にて提出

詳細 P.38

で出力した書類を含む、必要な全ての書類をSII宛てに郵送します。
 ※必ず交付申請書に押印してください。

## 新規作成および仮登録以降の申請データ検索

公募期間中にデータを新規作成し、途中まで入力していたデータ(一時保存したもの)や、入力完了 されているデータを「合理化申請書検索」タブにより編集・閲覧することができます。 ※検索できるのは同アカウントで作成した申請のみです。

【ポータルログイン画面】

| ホーた                            | 、合理                                       | 化申請卖 新規作成                                                                                                    | 合理化申請書                                                                                   | 検索                                                                                                 |                                                                                                    |                                                   |  |
|--------------------------------|-------------------------------------------|----------------------------------------------------------------------------------------------------|------------------------------------------------------------------------------------------|----------------------------------------------------------------------------------------------------|----------------------------------------------------------------------------------------------------|---------------------------------------------------|--|
| 1. 2-                          | ~ ] 0-1                                   |                                                                                                    | 0                                                                                        | TO BE                                                                                              |                                                                                                    |                                                   |  |
| ルギー                            | 合理化事業                                     | 申請書                                                                                                    |                                                                                          |                                                                                                    |                                                                                                    |                                                   |  |
| Ŕ                              |                                           |                                                                                                    |                                                                                          |                                                                                                    |                                                                                                    |                                                   |  |
| 条件                             |                                           |                                                                                                    |                                                                                          | 検索実行                                                                                               |                                                                                                    |                                                   |  |
| / 検索                           | 索項目                                       |                                                                                                    |                                                                                          |                                                                                                    |                                                                                                    |                                                   |  |
| 申請書番号     3     事業年度           |                                           |                                                                                                    |                                                                                          |                                                                                                    |                                                                                                    |                                                   |  |
|                                |                                           |                                                                                                    |                                                                                          |                                                                                                    |                                                                                                    |                                                   |  |
|                                |                                           |                                                                                                    |                                                                                          | 検索実行                                                                                               |                                                                                                    |                                                   |  |
| 桔果                             |                                           |                                                                                                    |                                                                                          | 校荒実行                                                                                               |                                                                                                    |                                                   |  |
| 結果<br>No                       | 操作                                        | 申請書番号                                                                                                    | 申請日付                                                                                     | (建築実行)<br><b>事業</b> 名                                                                              | 事業者1会社名                                                                                                    | <b>承認ステータ</b>                                     |  |
| 結果<br>No<br>1                  | 操作                                        | 申請書番号<br>GE-2013051014913                                                                                         | <b>申請日付</b><br>2016/06/10                                                                | 検索実行<br><b>事業名</b><br>000000省エネルギー事業                                                               | <b>事業者1会社名</b><br>000000株式会社                                                                                     | <b>承認ステータ</b><br>仮登録                              |  |
| 結果<br>No<br>1<br>2             | <b>排作</b><br>[詳細]<br>[詳細]                 | <b>申請書番号</b><br>GE-2013051014913<br>GE-2013042614886                                                              | 申請日付           2016/06/10           2014/06/09                                           | 検索実行<br><b>事業名</b><br>000000省エネルギー事業<br>000000省エネルギー事業                                             | 事業者1会社名           000000株式会社           株式会社000000                                                                | <b>承認ステータ</b><br>仮登録<br>審査待ち                      |  |
| 結果<br><u>No</u><br>1<br>2<br>3 | 排作       [詳新田]       [詳新田]       [詳新田]    | 申請書番号           GE-2013051014913           GE-2013042614886           GE-2013042314881                            | 申請日付           2016/06/10           2014/06/09           2016/06/25                      | 検索実行       事業名       000000省エネルギー事業       000000省エネルギー事業       000000省エネルギー事業                      | 事業者1会社名           000000株式会社           株式会社000000           000000株式会社                                           | 承認ステータ           仮登録           審査待ち           仮登録 |  |
| 結果<br>No<br>1<br>2<br>3<br>4   | <b>操作</b><br>(詳細)<br>(詳細)<br>(詳細)<br>(詳細) | 申請書番号           GE-2013051014913           GE-2013042614886           GE-2013042314881           GE-2013041614872 | 申請日付           2016/06/10           2014/06/09           2016/06/25           2016/06/30 | 検索実行       事業名       000000省エネルギー事業       000000省エネルギー事業       000000省エネルギー事業       000000省エネルギー事業 | 事業者1会社名           000000株式会社           株式会社000000           000000株式会社           株式会社000000           000000株式会社 | 承認ステータ       仮登録       審査待ち       仮登録             |  |

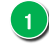

## 1) 合理化申請書 新規作成

▶新規の申請データを登録できます。

詳細 P.11~

2 合理化申請書検索

▶新規データ登録後、一時保存したデータを検索するための画面に移行します。

# ③ 検索実行ボタン

▶ 2)の画面移行後に 換素実行 ボタンを押すことにより、登録データの呼び出しが可能です。 ※申請書番号や事業年度は未入力で呼び出しが可能です。

## ④ 検索結果画面

▶ ③ を実行した検索結果が一覧で表示されます。 詳細 P.29~ ※[詳細]を押すことにより、データの詳細画面に移行します。

# (参考)申請書類一覧 単年度事業

| No. | 提出書類名称       |                                                  | 様式 | 必要 | 申請         | パタ         | ーン         | ごとの        | )必要        | 要書類     | 備考                                                 |
|-----|--------------|--------------------------------------------------|----|----|------------|------------|------------|------------|------------|---------|----------------------------------------------------|
|     |              |                                                  | あり | 部数 | A          | B          | С          | D          | E          | F/G     |                                                    |
| 1   | 申請書類チェックリス   |                                                  | •  | 1  | 0          | 0          | 0          | 0          | 0          | 0       | ないすまた、カルトの山も オレノントゲナ                               |
| 2   | 交付申請書(かがみ    | )                                                | •  | 1  | 0          | 0          | 0          | 0          | 0          | 0       | (ワード)を使用                                           |
|     | 交付申請書(2枚目)   | )                                                |    | 1  | $\bigcirc$ | $\bigcirc$ | $\bigcirc$ | $\bigcirc$ | 0          | 0       | 補助事業ポータルより出力                                       |
|     | 交付申請書(別紙)    | 別紙:経費区分毎の配分額                                     |    | 1  | $^{\circ}$ | $^{\circ}$ | $^{\circ}$ | $\bigcirc$ | 0          | 0       | 補助事業ポータルより出力                                       |
|     |              | 別紙:四半期別発生予定額                                     | •  | 1  | $\bigcirc$ | 0          | 0          | $\bigcirc$ | 0          | 0       |                                                    |
|     |              | 別紙:役員名簿                                          | •  | 1  | 0          | 0          | 0          | 0          | 0          | 0       |                                                    |
| 3   | 実施計画書        | 1-1 申請総括表                                        |    | 1  | $\bigcirc$ | 0          | 0          | $\bigcirc$ | 0          | 0       | 補助事業ポータルより出力                                       |
|     | (区分 I ~Ⅲの総括) | 1-2 省エネルギー計算                                     | •  | 1  | 0          | 0          | 0          | 0          | 0          | 0       |                                                    |
|     |              | 1-2-2 エネルギー使用量の原油換算表(総括)<br>A-Fの各申請パターンの原油換算表を選択 | •  | 1  | 0          | 0          | 0          | 0          | 0          | 0       | 工場間一体省エネルギー事業の場合は対象<br>の各工場及びその合算分を提出のこと           |
|     |              | 1-3 所要資金計画                                       | •  | 1  | $\bigcirc$ | 0          | 0          | $\bigcirc$ | 0          | 0       | 参考見積や標準価格の根拠を添付のこと                                 |
|     |              | 1-4 資金調達計画                                       | •  | 1  | 0          | 0          | 0          | 0          | 0          | 0       |                                                    |
|     |              | 1-5 発注区分表                                        | •  | 1  | $\bigcirc$ | 0          | 0          | $\bigcirc$ | 0          | 0       |                                                    |
|     |              | 1-6 仕様書案                                         |    | 1  | 0          | 0          | 0          | 0          | 0          | 0       | トップランナー機器の導入有無を記載<br>有の場合は「添付17 見積依頼仕様書(案)」<br>を添付 |
|     |              | 1-7 導入前後の比較図                                     | •  | 1  | $\bigcirc$ | 0          | 0          | $\bigcirc$ | 0          | 0       |                                                    |
|     |              | 1-8 新設備の配置図                                      |    | 1  | $\circ$    | 0          | 0          | $\bigcirc$ | 0          | 0       |                                                    |
|     |              | 1-9 旧設備の撤去範囲                                     |    | 1  | $\bigcirc$ | 0          | 0          | $\bigcirc$ | 0          | 0       |                                                    |
|     |              | 1-10 事業場の全体図                                     |    | 1  | $\bigcirc$ | 0          | 0          | $\bigcirc$ | 0          | 0       |                                                    |
|     |              | 1-11 スケジュール/1-12. その他、事業実施に関連する事項                | •  | 1  | $\bigcirc$ | 0          | 0          | $\bigcirc$ | 0          | 0       |                                                    |
| 4   | 区分 I 計画書     | 2-1 事業概要                                         |    | 1  | $\bigcirc$ |            | 0          | $\bigcirc$ |            | 0       | 補助事業ポータルより出力                                       |
|     |              | 2-2 省エネルギー計算                                     | •  | 1  | $\bigcirc$ |            | 0          | $\bigcirc$ |            | 0       |                                                    |
|     |              | 2-2-4. エネルギー使用量の原油換算表(I)<br>A-Fの各申請パターンの原油換算表を選択 | •  | 1  | 0          |            | 0          | 0          |            | 0       | 工場間一体省エネルギー事業の場合は対象<br>の各工場及びその合算分を提出のこと           |
|     |              | 2-3 所要資金計画                                       | •  | 1  |            |            | 0          | $\bigcirc$ |            | 0       | 参考見積や標準価格の根拠を1-3に添付のこと                             |
|     |              | 2-4 発注区分表                                        | •  | 1  |            |            | 0          | $\bigcirc$ |            | 0       |                                                    |
|     |              | 2-5 既存設備と導入設備の比較表                                |    | 1  | $\bigcirc$ |            | $^{\circ}$ | $\bigcirc$ |            | 0       | 補助事業ポータルより出力                                       |
|     |              | 2-6 新設備の配置図                                      |    | 1  |            |            | 0          | $\bigcirc$ |            | 0       |                                                    |
|     |              | 2-7 旧設備の撤去範囲                                     |    | 1  |            |            | 0          | $\bigcirc$ |            | 0       |                                                    |
| 5   | 区分Ⅱ計画書       | 3-1 事業概要                                         |    | 1  |            | 0          | 0          |            | 0          | 0       | 補助事業ポータルより出力                                       |
|     |              | 3-2 電力使用量削減効果の計算                                 | •  | 1  |            | 0          | 0          |            | 0          | 0       |                                                    |
|     |              | 3-2-4. エネルギー使用量の原油換算表(Ⅱ)<br>A-Fの各申請パターンの原油換算表を選択 | •  | 1  |            | 0          | 0          |            | 0          | 0       |                                                    |
|     |              | 3-3 所要資金計画                                       | •  | 1  |            |            | 0          |            | 0          | 0       | 参考見積や標準価格の根拠を1-3に添付のこと                             |
|     |              | 3-4 発注区分表                                        | •  | 1  |            |            | 0          |            | 0          | 0       |                                                    |
|     |              | 3-5 新設備の配置図                                      |    | 1  |            |            | 0          |            | 0          | 0       |                                                    |
|     |              | 3-6 旧設備の撤去範囲                                     |    | 1  |            |            | 0          |            | 0          | 0       |                                                    |
| 6   | 区分Ⅲ計画書       | 4-1 事業概要                                         |    | 1  |            |            |            | $\circ$    | 0          | 0       | 補助事業ポータルより出力                                       |
|     |              | 4-2 省エネルギー計算                                     | •  | 1  |            |            |            | $\circ$    | 0          | 0       |                                                    |
|     |              | 4-2-4. エネルギー使用量の原油換算表(Ⅲ)<br>A-Fの各申請パターンの原油換算表を選択 | •  | 1  |            |            |            | 0          | 0          | 0       | 工場間一体省エネルギー事業の場合は対象<br>の各工場及びその合算分を提出のこと           |
|     |              | 4-3 所要資金計画                                       | •  | 1  |            |            |            | 0          | 0          | 0       | EMS単独の参考見積や標準価格の根拠を<br>添付のこと                       |
|     |              | 4-4 発注区分表                                        | •  | 1  |            |            |            | $^{\circ}$ | $\bigcirc$ | $\circ$ |                                                    |
|     |              | 4-5 新設備の配置図                                      |    | 1  |            |            |            | 0          | 0          | 0       |                                                    |
|     |              | 4-6 システム概要図                                      | •  | 1  |            |            |            | 0          | 0          | 0       |                                                    |
|     |              | 4-7 計測・制御対象一覧(ポイントリスト)                           | •  | 1  |            |            |            | 0          | 0          | 0       |                                                    |

※赤文字で記載された箇所は、補助事業ポータルからの書類出力が必要となります。

# (参考)申請書類一覧 複数年度事業のみ

| No. | 提出書類名称          |                                                                                     | 様式 | 必要 | 申言         | 申請パタ       |            | 毎の         | )必要書類      |         | 備考                                             |  |
|-----|-----------------|-------------------------------------------------------------------------------------|----|----|------------|------------|------------|------------|------------|---------|------------------------------------------------|--|
| 7   | <b>車光</b> 乳両書   | 5.1 東光社画公托主                                                                         | めり | 部数 | A          | B          | C          | D          | E          | F/G     | 補助事業ポータル上り出力                                   |  |
| '   | <b>尹未</b> 司 四 音 | 3-1 手未計回応伯衣                                                                         |    | 1  | 0          | 0          | 0          | 0          | 0          | 0       | 開めず来な、シルより山力                                   |  |
|     |                 | 3-2 14 イルイー計算<br>5-9-4 エネルギー (4日島の 回油 協 筒 素 ( 2014 年 )                              | -  | 1  | 0          |            |            | 0          | 0          | 0       | 工場問一休省エネルギー事業の場合け対                             |  |
|     |                 | A-Fの各申請パターンの原油換算表を選択                                                                | •  | 1  | 0          | 0          | 0          | 0          | 0          | 0       | 象の各工場及びその合算分を提出のこと                             |  |
|     |                 | 5-3 所要資金計画                                                                          | •  | 1  | $\bigcirc$ | 0          | 0          | $\bigcirc$ | $\bigcirc$ | 0       |                                                |  |
|     |                 | 5-3-2. 補助事業に要する費用の年度別配分内訳                                                           | •  | 1  | $\bigcirc$ | 0          | 0          | $\bigcirc$ | $\bigcirc$ | 0       |                                                |  |
|     |                 | 5-3-3. 補助事業に要する経費、補助対象経費<br>及び補助金の配分額の年度別配分内訳                                       | •  | 1  | 0          | 0          | 0          | 0          | 0          | 0       |                                                |  |
|     |                 | 5-4 資金調達計画                                                                          | •  | 1  | $\bigcirc$ | $^{\circ}$ | $\circ$    | $\bigcirc$ | $\bigcirc$ | 0       |                                                |  |
|     |                 | 5-5 発注区分表                                                                           | •  | 1  | $\bigcirc$ | $\bigcirc$ | $\bigcirc$ | $\bigcirc$ | $\bigcirc$ | 0       |                                                |  |
|     |                 | 5-6 仕様書案                                                                            |    | 1  | 0          | 0          | 0          | 0          | 0          | 0       | トップランナー機器の導入有無を記載<br>有の場合は「添付17 見積仕様書案」を添<br>付 |  |
|     |                 | 5-7 導入前後の比較図                                                                        | •  | 1  | $\bigcirc$ | 0          | 0          | $^{\circ}$ | 0          | 0       |                                                |  |
|     |                 | 5-8 新設備の配置図                                                                         |    | 1  | 0          | $^{\circ}$ | $^{\circ}$ | $\bigcirc$ | $\bigcirc$ | 0       |                                                |  |
|     |                 | 5-9 旧設備の撤去範囲                                                                        |    | 1  | $\bigcirc$ | $^{\circ}$ | 0          | $^{\circ}$ | $^{\circ}$ | 0       |                                                |  |
|     |                 | 5-10 事業場の全体図                                                                        |    | 1  | $\bigcirc$ | $^{\circ}$ | $^{\circ}$ | $\circ$    | $\circ$    | 0       |                                                |  |
|     |                 | 5-11 実施計画                                                                           | •  | 1  | 0          | 0          | 0          | $^{\circ}$ | 0          | 0       |                                                |  |
|     |                 |                                                                                     | •  | 1  | 0          | 0          | 0          | 0          | 0          | 0       |                                                |  |
| 8   | 区分I事業計画書        | 6-1 事業計画書                                                                           |    | 1  | 0          |            | 0          | 0          |            | 0       | 補助事業ポータルより出力                                   |  |
|     |                 | 6-2 省エネルギー計算                                                                        | •  | 1  | 0          |            | 0          | 0          |            | 0       |                                                |  |
|     |                 | 6-2-4. エネルギー使用量の原油換算表(I)<br>A-Fの各申請パターンの原油換算表を選択                                    | •  | 1  | 0          |            | 0          | 0          |            | 0       | 工場間一体省エネルギー事業の場合は対<br>象の各工場及びその合算分を提出のこと       |  |
|     |                 | 6-3 所要資金計画                                                                          | •  | 1  |            |            | 0          | $\bigcirc$ |            | 0       |                                                |  |
|     |                 | 6-3-2. 補助事業に要する費用の年度別配分内訳                                                           | •  | 1  |            |            | 0          | $\bigcirc$ |            | 0       |                                                |  |
|     |                 | 6-3-3. 補助事業に要する経費、補助対象経費<br>及び補助金の配分額の年度別配分内訳                                       | •  | 1  |            |            | 0          | 0          |            | 0       |                                                |  |
|     |                 | 6-4 発注区分表                                                                           | •  | 1  |            |            | $^{\circ}$ | $^{\circ}$ |            | 0       |                                                |  |
|     |                 | 6-5 既存設備と導入設備の比較表                                                                   |    | 1  | $\bigcirc$ |            | $\bigcirc$ | $\bigcirc$ |            | 0       | 補助事業ポータルより出力                                   |  |
|     |                 | 6-6 新設備の配置図                                                                         |    | 1  |            |            | $\bigcirc$ | $\bigcirc$ |            | 0       |                                                |  |
|     |                 | 6-7 旧設備の撤去範囲                                                                        |    | 1  |            |            | $\circ$    | 0          |            | 0       |                                                |  |
| 9   | 区分Ⅱ事業計画書        | 7-1 事業計画書                                                                           |    | 1  |            | 0          | $^{\circ}$ |            | $\circ$    | 0       | 補助事業ポータルより出力                                   |  |
|     |                 | 7-2 電力使用量削減効果の計算                                                                    | •  | 1  |            | 0          | $^{\circ}$ |            | $\circ$    | 0       |                                                |  |
|     |                 | 7-2-4. エネルギー使用量の原油換算表(Ⅱ)<br>A-Fの各申請パターンの原油換算表を選択                                    | •  | 1  |            | 0          | 0          |            | 0          | 0       |                                                |  |
|     |                 |                                                                                     | •  | 1  |            |            | 0          |            | 0          | 0       |                                                |  |
|     |                 | 7-3-2. 補助事業に要する費用の年度別配分内訳<br>7-3-3. 補助事業に要する経費、補助対象経費                               | •  | 1  |            |            | 0          |            | 0          | 0       |                                                |  |
|     |                 |                                                                                     |    |    |            |            | 0          |            | 0          | 0       |                                                |  |
|     |                 |                                                                                     | •  | 1  |            |            | 0          |            | 0          | 0       |                                                |  |
|     |                 |                                                                                     |    | 1  |            | -          | 0          |            | 0          | 0       |                                                |  |
| 10  | ロハーキキショニキ       |                                                                                     |    | 1  |            |            | 0          | $\sim$     | 0          | 0       | 按此 <b>支</b> 来28 方,10月上                         |  |
| 10  | 区分Ⅲ争兼計回書        | 8-1 事業計画書                                                                           |    | 1  |            |            |            | 0          | 0          | 0       | 補助事業ホータルより出力                                   |  |
|     |                 | 8-2 11-イルイー計算                                                                       | -  | 1  |            |            |            | 0          | 0          | 0       | 工相問、休安テラルギー車業の相互は対                             |  |
|     |                 | 0-2-4. エイルイヤ 使用重の原油換算表(m)<br>A-Fの各申請パターンの原油換算表を選択<br>9-3 所再四次合計画                    | •  | 1  |            |            |            | 0          | 0          | 0       | 象の各工場及びその合算分を提出のこと                             |  |
|     |                 | 0.5 // 安貝亚山四<br>0-2-0 始曲東光/ 西子Z 弗田の年 座 明 岡 () 内 切                                   |    | 1  |            |            |            | 0          | 0          | 0       |                                                |  |
|     |                 | 0 <sup>-</sup> 3-2. 1 田辺 尹未に安9 る 貧川 の 干皮 加配 分 内訳<br>8-3-3 補助 事業に 要 オス 経費 補助 対 免 経 勇 | -  | 1  | -          | -          |            |            | $\cup$     | 0       |                                                |  |
|     |                 | 及び補助金の配分額の年度別配分内訳                                                                   | •  | 1  |            |            |            | 0          | 0          | 0       |                                                |  |
|     |                 | 8-4 発注区分表                                                                           | •  | 1  |            |            |            | 0          | 0          | 0       |                                                |  |
|     |                 | 8-5 新設備の配置図                                                                         |    | 1  |            |            |            | 0          | 0          | 0       |                                                |  |
|     |                 | 8-6 システム概要図                                                                         | •  | 1  |            |            |            | 0          | 0          | 0       |                                                |  |
| 1   |                 | 8-7 計測・制御対象一覧(ポイントリスト)                                                              |    | 1  | 1          | 1          | 1          | 0          | 0          | $\circ$ |                                                |  |

※赤文字で記載された箇所は、補助事業ポータルからの書類出力が必要となります。

# (参考)申請書類一覧 添付資料

| No.  | 提出書類名称                                                   | 提出書類<br>事業<br>単位 | 調の区分<br>事業者<br>単位 | 様式<br>あり | 必要<br>部数 | 備考                                                                                                    |
|------|----------------------------------------------------------|------------------|-------------------|----------|----------|----------------------------------------------------------------------------------------------------|
| 添付1  | エネルギー使用量実績の確証、燃料評価単<br>価算出根拠                             | 全                | 設置                |          | 1        | 電気・ガス等の領収書等の1年分の写し(エネルギー管理指定工場の場合は、平成26年<br>度定期報告書の写し等(使用状況届出書)と電気・ガス等の領収書等の写し)。<br>※事業場における平成27年度ベース。<br>※上記該当年度の年間エネルギー使用量及び年間エネルギーコストを明示のこと。<br>※区分 II「電気需要平準化対策設備・システム導入支援」に申請の場合は、電力会社<br>から提供される検針票の「力率測定用の有効電力量」が記載されているページも<br>コピーのこと。<br>※自社で計測値がある場合でも、領収書等の写しは添付すること。                                                             |
| 添付2  | 生産量実績の確証                                                 | 全                | 設置                |          | 1        | 社内で使用している管理資料等の写し。<br>エネルギー管理指定工場の場合は、定期報告書の写し等(使用状況届出書)。<br>※生産量が無い場合は延床面積にて代用可能                                                                                                    |
| 添付3  | 会社情報                                                     | 全                | 全                 |          | 1        | 株主総会の営業報告、決算報告書(直近3年分必須、単独決算)等及び会社パンフレッ<br>ド等を添付のこと。<br>※個人事業主の場合は、青色申告書全様式の写しを添付のこと。<br>※補助事業ポータルに入力した「資本金」「従業員数「決算情報」に該当するページに<br>付箋を貼り、該当する値にマーキングすること。<br>※補助事業ポータルより出力される「事業者情報」を1枚目に添付すること。<br>※認立から3年経過していない事業者は、設立後3年以上経過している事業者との共<br>同申請である場合に限り、1年以上の決算報告書の提出でも良いこととする。<br>この場合、共同申請する事業者それぞれが事業の実施及び実施後の管理における<br>全ての責務を負うこととする。 |
| 添付4  | 商業登記簿謄本                                                  | 全                | 全                 |          | 1        | コピー不可(地方公共団体は不要)、発行から3か月以内のもの。<br>※個人事業主の場合は、税務代理権限証書の写しもしくは税理士・会計士等による<br>青色申告内容が事実と相違無いことの証明(任意書式)、又は税務署の受取り受領<br>印が押印された確定申告書Bと所得税青色申告決算書の写しを添付のこと。                                                                                                    |
| 添付5  | 建物の登記簿謄本(全部事項証明書) 等                                      | 全                | 設置                |          | 1        | コピー不可、発行から3か月以内のもの。補助対象設備が導入される場所のみ。                                                                                                    |
| 添付6  | 事業実施に関連する事項                                              | 該当               | 設置                | •        | 1        | 該当する場合は、様式の使用にて詳細を説明のこと。                                                                                                    |
| 添付7  | 環境自主行動計画、中長期計画、ISO 50001<br>の認定書及びエネルギーマネジメント行動計<br>画の写し | 該当               | 設置                | •        | 1        | 該当する場合は、様式の使用及び資料添付にて詳細を説明のこと。                                                                                                    |
| 添付8  | エネルギー集約型企業の計算書                                           | 該当               | 設置                | •        | 1        | 該当する場合は、様式の使用及び資料添付にて詳細を説明のこと。(企業単位で計算<br>すること)<br>・売上高に対するエネルギーコスト割合の計算書<br>・エネルギーコストを指定仮単価で見積る場合は単価表を追加                                                                                                    |
| 添付9  | 設備設置承諾書                                                  | 該当               | 共通                | •        | 1        | 店子等(設置場所の所有者以外)の場合は、オーナーの承諾書を添付のこと。                                                                                                    |
| 添付10 | 補助事業の実施体制                                                | 該当               | 共通                | •        | 1        | ESCO、リース、3者以上の共同申請の場合は、様式の使用にて詳細を説明のこと。                                                                                                    |
| 添付11 | ESCO契約書(案)、ESCO料金計算書                                     | 該当               | 共通                |          | 1        | ESCOの場合は、資料添付のこと。                                                                                                    |
| 添付12 | 対象設備に関するリース契約書(案)、対象設<br>備に関するリース料計算書                    | 該当               | 共通                |          | 1        | リースの場合は、資料添付のこと。                                                                                                    |
| 添付13 | エネルギー管理支援サービス契約書案                                        | 該当               | 共通                |          | 1        | 締結予定のサービス契約書案文(約款部分を含む)を提出のこと。<br>(ESCO契約の場合はそちらに包含)                                                                                                    |
| 添付14 | エネルギー管理士の資格を証明する免状等の<br>コピー                              | 該当               | 共通                |          | 1        | エネマネについての省エネルギー計算を確認したエネルギー管理士の資格を証明する<br>書類。                                                                                                    |
| 添付15 | 代替燃料確保の確証                                                | 該当               | 共通                |          | 1        | 代替燃料を使用する場合は、資料添付のこと。                                                                                                    |
| 添付16 | 年度またぎ事業となる理由及びその確証                                       | 該当               | 共通                |          | 1        | 年度またぎでなくては事業が実施できない理由を明確に記載のこと。<br>また、その理由を裏付ける証憑類も添付のこと。                                                                                                    |
| 添付17 | トップランナー機器の見積依頼仕様書(案)                                     | 該当               | 共通                |          | 1        | トップランナー機器を導入する場合は、見積依頼仕様書(案)を添付のこと。<br>(トップランナー機器の基準を満たす仕様となっていること)                                                                                                    |
| 添付18 | トップランナー機器の確証                                             | 該当               | 共通                |          | 1        | トップランナー機器を導入する場合は、証明できるエビデンスを添付のこと。<br>(表示ラベル記載カタログ、基準値記載カタログなど)                                                                                                    |
| 添付19 | コミッショニング実施の証憑                                            | 該当               | 共通                |          | 1        | コミッショニング契約を示す資料を添付のこと。<br>①性能検証報告書 ②発注者要件書 ③性能検証計画書                                                                                                    |
| 添付20 | 事業所の隣接を示す証憑                                              | 該当               | 設置                |          | 1        | 工場間一体省エネルギー事業の申請において、事業所の隣接を示す必要がある場合に<br>添付のこと。(公図等)                                                                                                    |

## ※赤文字で記載された箇所は、補助事業ポータルからの書類出力が必要となります。

登録時の留意事項

◆申請パターン毎に入力箇所を判別できる、アイコンのご案内

※この手引きでは、右上に以下のようなアイコンを表示し、申請パターン毎に入力が必要な箇所を分かりやすくしています。

| 合理化事業申請書 共通 ※次ページと照らし合社                             | っせてご参照ください                                                                         |
|-----------------------------------------------------|------------------------------------------------------------------------------------|
| Sii エネルギー使用合理化等事業者支援補助金<br>ホーム 合理化申請書 新規作成 合理化申请書検索 | 白地の申請バターン事業者入力       パターン 区分くI>くI>くI><       A     B       C     D       E     F/G |
| 1六步平一合理化事業申請書<br>登録                                 |                                                                                    |

- <申請パターン 例>
  - 【全申請パターン 共通項目】 全ての申請パターンが白地

【申請パターンAの場合】 【A、C、D、F/G】が白地なので 申請パターンAは、入力必須

【申請パターンF の場合】 【D、E、F/G】が白地なので 申請パターンFは、入力必須

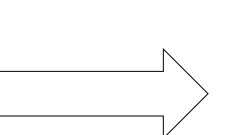

| 白地の申請パターンの事業で入力 |                     |      |      |      |     |  |  |  |
|-----------------|---------------------|------|------|------|-----|--|--|--|
| 申請パターン毎の入力有無    |                     |      |      |      |     |  |  |  |
| Α               | В                   | С    | D    | E    | F/G |  |  |  |
| 白               | 地の申                 | 請パター | ーンの  | 事業でん | 入力  |  |  |  |
|                 | 申請                  | パターン | 毎の入力 | ]有無  |     |  |  |  |
| Α               |                     | С    | D    |      | F/G |  |  |  |
| 白:              | <br>白地の申請パターンの事業で入力 |      |      |      |     |  |  |  |
|                 | 申請                  | パターン | 毎の入力 | 」有無  |     |  |  |  |
| A               | В                   | С    | D    | E    | F/G |  |  |  |

## ◆エラー表示について

- ・未入力や入力内容に誤りがあった場合は、
   確認 ボタンをクリック後に ・
   ページ上部に表示されます。
- 表示に従い修正後、再度 確認
   ボタンをクリックしてください。

|           | <sub>,</sub> エネルギー使用合理化等事業者支援補助金               |
|-----------|------------------------------------------------|
| ホーム       | <b>合理化申請書新規作成</b> 合理化申請書検索                     |
|           |                                                |
| 平成2<br>谷绿 | 5年度補正 エネルギー合理化事業申請書                            |
| 32.944    |                                                |
|           | <b>1</b> 7-                                    |
|           | <ul> <li>● 管理情報 [申請日]]ま必ず入力してください。</li> </ul>  |
|           | <ul> <li>事業情報 (申請事業区分1)は必ず入力してください。</li> </ul> |
|           |                                                |

※保存する前にブラウザの 「戻る」で前画面へ戻ってしまった場合

# 保存されていない入力データが消えてしまう可能性がありますのでご注意下さい

## 〔発生しやすいエラー〕

| No. | エラー内容                                                              | 確認事項                                  | 関連ページ        |
|-----|--------------------------------------------------------------------|---------------------------------------|--------------|
| 1   | 事業情報 [補助事業概要] は、192文字以内かつ4行<br>に納めて入力してください (1行あたりの最大文字数:<br>48文字) | 規定の文字数をオーバーしている                       | P.12<br>2-10 |
| 2   | 業種及び規模情報 [(実施場所の)業種中分類]<br>が設定されていません。                             | 業種大分類のみ選択されていて中分類が選択さ<br>れていない        | P.16<br>9-4  |
| З   | 省エネ効果 [生産項目名] は必ず入力してくださ<br>い。                                     | 生産項目は選択しているが単位の記載がない                  | P.18<br>12-1 |
| 5   | 経費情報 [〇〇費] が申請可能金額を超えてい<br>ます。                                     | 〇〇費の補助対象経費に対して、補助金申請額<br>が超過して入力されている | P.20         |

| 前 平成28年度 エネルギー使用合理(                                               | <b>比等事業者支援補助金</b>                                                            | 登録方法 申請情報                                        |  |  |  |  |  |  |
|-------------------------------------------------------------------|------------------------------------------------------------------------------|--------------------------------------------------|--|--|--|--|--|--|
| 合理化事業申請書 共通 ※次ページと照らし合わせてご参照ください                                  |                                                                              |                                                  |  |  |  |  |  |  |
| <b>Sii</b> エネルギー使用合理化                                             | 等事業者支援補助金                                                                    | 3地の申請パターンの事業で入力<br>申請パターン毎の入力有無<br>A B C D E F/G |  |  |  |  |  |  |
| ホーム 合理化申請書 新規作成 合理化申請                                             | 青書検索                                                                         |                                                  |  |  |  |  |  |  |
|                                                                   |                                                                              |                                                  |  |  |  |  |  |  |
| エネルギー合理化事業申諸書<br>登録                                               |                                                                              |                                                  |  |  |  |  |  |  |
|                                                                   | 確認 一時保存                                                                      |                                                  |  |  |  |  |  |  |
| * は入力必須項目です。 * は一時保存時の必須項目で                                       | ·\$.                                                                         |                                                  |  |  |  |  |  |  |
| 1-1 申請日*                                                          | 平成 年 月 日 [今日]<br>※交付申請書の申請日と一致させてください                                        |                                                  |  |  |  |  |  |  |
| 1 管理情報<br>1-2 文書管理番号                                              | ※1つの事業者が2件以上の申請を行う場合、事業者内で識別可能な文<br>(1件の場合は無くても可)<br>※交付申請書の文書管理番号と一致させてください | 書番号を入力してください                                     |  |  |  |  |  |  |
| 2-1 申請パターン**                                                      | 申請パターン G ≪ I ≫ + ≪ I ≫ + ≪ II ≫ →<br>※公募要領の申請パターンを参照し、選択してください               |                                                  |  |  |  |  |  |  |
| 2-2         エネマネ事業者<br>幹事社名**           エネマネ事業者           エネマネ事業者 | tau                                                                          | 区分く皿>含む<br>申請パターンの場合に表示                          |  |  |  |  |  |  |
| <b>2-3</b><br>コンゾーシアムダンバー<br>名**                                  |                                                                              | 区分<Ⅲ>P.25参照                                      |  |  |  |  |  |  |
| 2-4     エネマネ事業者<br>代行申請有無**       エネマネ事業者                         | 1                                                                            |                                                  |  |  |  |  |  |  |
| <b>2-4-1</b><br>上示文 <del>小尹来</del> 有<br>担当者氏名*                    |                                                                              |                                                  |  |  |  |  |  |  |
| 2-4-2<br>王ネマネ事業者<br>担当者電話番号*                                      | ※ハイフン(-)は入力しないでください                                                          |                                                  |  |  |  |  |  |  |
| 2-4-3 エネマネ事業者<br>担当者携帯電話番号                                        | ※ハイフン(-)は入力しないでください                                                          |                                                  |  |  |  |  |  |  |
| ユキマキ <del>事来</del> 者<br>担当者メールアドレス*                               |                                                                              |                                                  |  |  |  |  |  |  |
| 2                                                                 | 工場間一体省エネルギー事業 ▼                                                              |                                                  |  |  |  |  |  |  |
| 2-6 申請単位**                                                        | <i>t</i> al                                                                  |                                                  |  |  |  |  |  |  |
| 2-7 事業年度区分**                                                      | 複数年度事業(全体5年) ▼                                                               |                                                  |  |  |  |  |  |  |
| 2-8 在度主た武事業                                                       | ☑<br>※年度またぎ事業の場合、チェックを入れてください                                                |                                                  |  |  |  |  |  |  |
|                                                                   | <併願有無>なし →<br>※併願の有無を選択してください                                                |                                                  |  |  |  |  |  |  |
|                                                                   |                                                                              |                                                  |  |  |  |  |  |  |
| <b>2-9</b> 補助事業名**                                                | ※96文字以内かつ2行以内で入力してください<br>※最後は「〜省エネルギー事業」をつけてください                            |                                                  |  |  |  |  |  |  |
|                                                                   |                                                                              |                                                  |  |  |  |  |  |  |
| <b>2-10</b> 補助事業概要*                                               |                                                                              |                                                  |  |  |  |  |  |  |
|                                                                   | ※192文字以内かつ4行以内で入力してください(採択された場合、この3                                          | ます。<br>定章が事業内容として公開されます)                         |  |  |  |  |  |  |
| <b>3-1</b> 事業開始年度*                                                | 平成 年                                                                         |                                                  |  |  |  |  |  |  |
| 3 補助事業工事期 3-2 当年度完了予定年月日*                                         | 平成年月日日                                                                       |                                                  |  |  |  |  |  |  |
| 3-3 最終完了予定年月日*                                                    | 平成 年 月 日                                                                     |                                                  |  |  |  |  |  |  |
| 4 リース事業情報 4-1 リース事業の有無*                                           | <i>t</i> au                                                                  |                                                  |  |  |  |  |  |  |
| 5 ESCO事業皆報 5-1 ESCO事業の有無*                                         | <i>t</i> au                                                                  |                                                  |  |  |  |  |  |  |

## Sii 平成28年度 エネルギー使用合理化等事業者支援補助金

- 1 管理情報 1-1 申請日を入力【半角/数字】
  - ・ 「今日」をクリックすると、入力作業当日の日付が表示されます。

     ・ワード版の交付申請書をご使用の場合は交付申請書と同日付を入力してください。
  - 1-2 文書管理番号を入力
    - ・1事業者が2件以上の申請を行う場合、事業者内で識別可能な(任意の)文書管理番号を入力できます。(申請が1件の場合は無くても可)

・<u>ワード版の交付申請書をご使用の場合は交付申請書と同管理番号を入力してください。</u>

2 事業情報 2-1 申請パターン(A~G)を選択 (パターンの選択は公募要領P.7参照) 2-2 エネマネ事業者 幹事社名を選択 (P.39~P.40を参照) - エネマネ事業者 コンソーシアムメンバーを選択 (P.39~P.40を参照) 2-3 2-4 代行申請は自動でチェックが入る ・入力項目 2-4-1 ~ 2-4-4 が表示されますので各項目を入力してください。 2-5 【単独事業/工場間一体省エネルギー事業】選択 ・【工場間一体省エネルギー事業】以外の場合は、全て【単独事業】を選択。 「申請パターンA」および「申請パターンD」のみ選択可能。 2-6 |申請単位「単独実施/共同実施]を選択 |事業年度区分「単年度事業/複数年度事業(全体2年~10年)]を選択 2-7 年度またぎ事業の場合は、チェック 2-8 2-7 で複数年度事業を選択した場合のみ表示されます。 ・併願の有無を選択してください。 2-9 補助事業名を入力 ・補助事業の内容(導入予定設備、複数店舗で申請の場合は実施場所等)を示す名称に必ず 「~省エネルギー事業」を付け、入力して下さい。 2-10 補助事業概要(目的及び内容)を入力 ・補助事業の目的及び内容(導入設備の概要等)を明確・簡潔に入力してください。 申請者が訴求したいことがあれば伏せて記載する。 3 補助事業 補助事業の開始年度を入力【半角/数字】 3-1 ・今回の申請は平成28年度となりますので、「28」と入力してください。 工事期間 3-2 当年度の補助事業の完了予定日を入力【半角/数字】 ・平成29年1月31日までに事業が完了する必要があります。 3-3 最終年度の完了予定年月日を入力【半角/数字】 • 2-7 で「複数年度事業」を選択した場合は、最終年完了予定年月日も入力する必要があります。 リース [リース事業である / リース事業ではない] を選択 4-1 4 リース事業 ・「リース事業である」を選択した場合は、「リース契約年」を入力する必要があります。 情報 ・リースを使用する場合は、【様式添付10】【様式添付12】を作成し「対象設備に関するリース契約書 (案)」及び「対象設備に関するリース料計算書」を一緒に綴じて提出してください。 5-1 ESCO [ESCO事業である / ESCO事業ではない] を選択 5 ESCO事業 ・「ESCO事業である」を選択した場合、「ESCO契約で保証する省エネルギー量」と「ESCO契約期間」 の有無 を入力する必要があります。 ・ESCOを使用する場合は、【様式添付10】【様式添付11】を作成し「ESCO契約書(案)」及び「ESCO 料金書」を一緒に綴じて提出してください。

#### Sii 平成28年度 エネルギー使用合理化等事業者支援補助金

#### 登録方法 申請情報

合理化事業申請書 共通

#### ※次ページと照らし合わせてご参照ください

白地の申請パターンの事業で入力

| 申請パターン毎の入力有無 |   |   |   |   |     |
|--------------|---|---|---|---|-----|
| Α            | в | С | D | E | F/G |

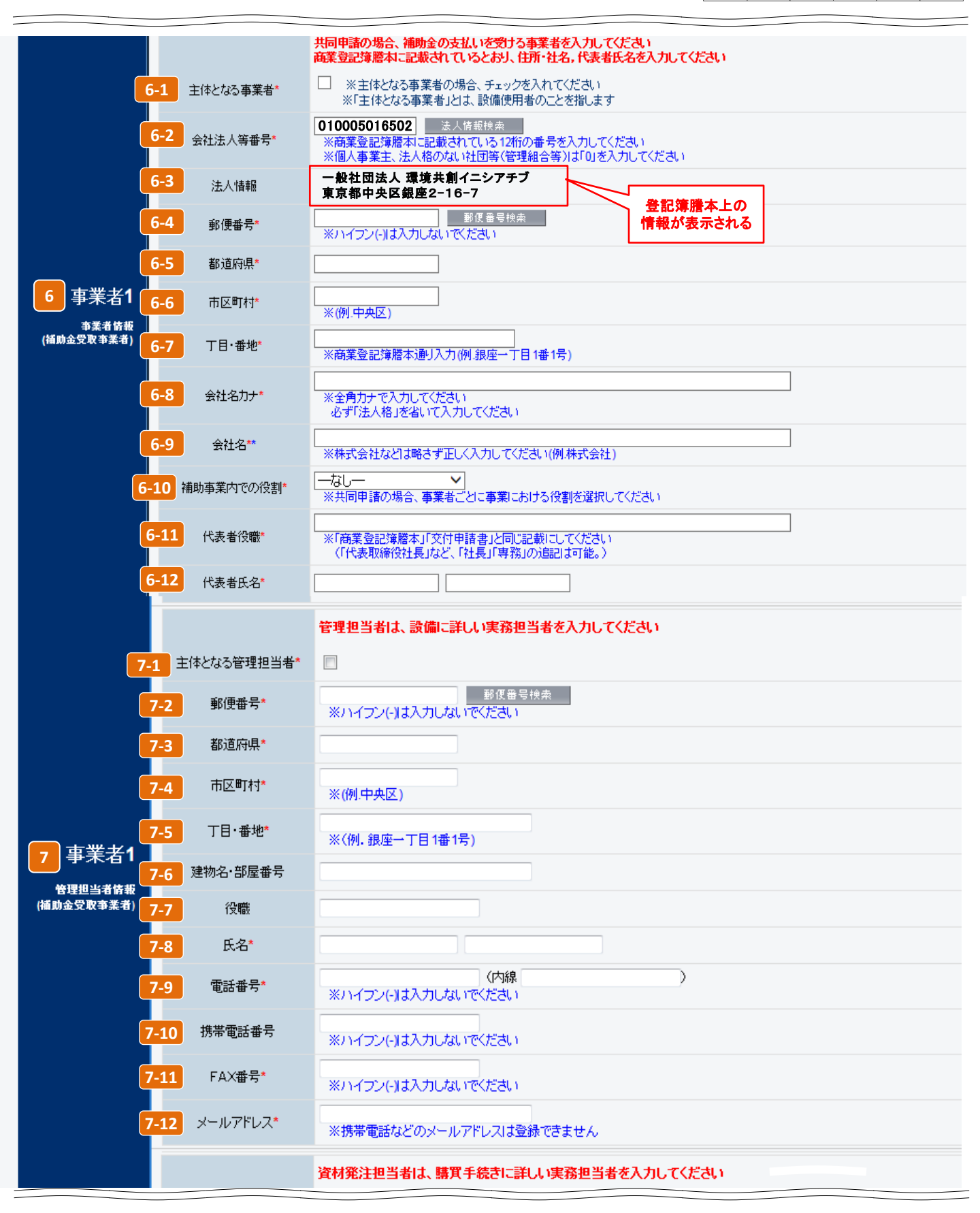

■事業者1に対して補助金の支払いを行います。 必ず補助金を受け取る事業者の情報を 6 ~ 7 に入力してください。

- 6
   事業者1
   6
   が主体となる事業者(設備使用者)
   の情報である場合はチェック

   事業者情報
   ・補助金を受け取る事業者がESCO事業者、またはリース事業者の場合はチェックをしません。
  - 6-2 会社法人等番号を入力【商業登記簿謄本左上に記載の数字12桁】 ・入力後に 法人情報検索 をクリックすると 6-3 に商業登記簿謄本上の情報が表示されます。
  - 6-4 商業登記簿謄本の会社情報を入力
    - ・上記で表示された会社情報が正しいことを確認し、内容を入力してください。
    - ・会社名(読み)は法人格を入れずに入力してください。
       例:一般社団法人環境共創イニシアチブ → カンキョウキョウソウイニシアチブ
  - 6-9 ・個人事業主の場合は会社名に「屋号」を入力、屋号が無い場合は「個人事業主本人」の氏名を 入力してください。
  - 6-10 補助事業内での役割を選択

     「設備使用者 / ESCO事業者 / リース事業者 / その他エネルギー使用者 / その他]を選択。
     6-1 でチェックを入れている事業者は必ず「設備使用者」になります。
     ・単独申請の場合は必ず事業者1が「設備使用者」になります。
  - 6-11 代表者の役職を商業登記簿謄本の記載通りに入力 ・個人事業主の場合は 肩書きを入力してください(肩書きが無い場合は「-(ハイフン)」を入力)。
  - 6-12 代表者の氏名を商業登記簿謄本の記載通りに入力 ・個人事業主の場合は「個人事業主本人」の氏名を入力してください。
  - 7-1 主体となる管理担当者の場合はチェック
  - 管理担当者情報

7 事業者1

- ・主体となる管理担当者とは、事業について最も把握している窓口の方が対象となります。 ・主体となる管理担当者にチェックをした場合、SIIからの事業に関する諸連絡、提出物依頼などは
- 原則として主体となる管理担当者宛てになります。 ・共同申請の場合は「事業者2」「事業者3」などの管理担当者が主体となることも可能です。
- 7-2 \$ 7-8
- 上記 6 と同様の入力項目については、同じ方法で入力 ・管理担当者は同じ事業者番号(事業者1は事業者1から)の会社内から選出してください。
- 7-9 市外局番から電話番号を入力(ハイフンは入力しない)
- 7-10 携帯電話番号を入力(任意)(ハイフンは入力しない)
- 7-11 業務で使用しているFAX番号を入力 (ハイフンは入力しない)
- 7-12 メールアドレスを入力(必ずご確認ください)
  - ・業務で使用しているものを入力してください。
  - ・携帯電話などのメールアドレスは登録できません。
  - ・ドメイン受信設定をされている方は、@sii.or.jpからのメールが届く様に設定してください。

<u>⇒共同申請などの事業追加方法については、P.29 ②へ</u>

# 合理化事業申請書 共通

※次ページと照らし合わせてご参照ください

 白地の申請パターンの事業で入力

 申請パターン毎の入力有無

 A
 B
 C
 D
 E
 F/G

|                                                      |                     | 資材発注担当者は、購買手続きに詳しい実務担当者を入力してください                                                                                |
|------------------------------------------------------|---------------------|----------------------------------------------------------------------------------------------------|
| 8-1                                                  | 郵便番号*               | <ul> <li>郵便番号検索</li> <li>※ハイフン(-)は入力しないでください</li> </ul>                                                         |
| 8-2                                                  | 都道府県*               |                                                                                                    |
| 8-3                                                  | 市区町村*               | ※(例.中央区)                                                                                                    |
| 8-4                                                  | 丁目·番地*              | ※(例. 銀座一丁目1番1号)                                                                                                 |
| 8 事業者1 8-5 <sup>速</sup>                              | 物名·部屋番号             |                                                                                                    |
| 资材発注担当者<br>情報 8-6                                    | 役職                  |                                                                                                    |
| (補助金受取事業者) 8-7                                       | 氏名*                 |                                                                                                    |
| 8-8                                                  | 電話番号*               | (内線)) ※ハイフン(-)は入力しないでください                                                                                       |
| 8-9                                                  | 携帯電話番号              | ※ハイフン(-)は入力しないでください                                                                                             |
| 8-10                                                 | FAX番号*              | ※ハイフン(-)は入力しないでください                                                                                             |
| 8-11                                                 | メールアドレス*            | ※携帯電話などのメールアドレスは登録できません                                                                                         |
| 9-1                                                  | 業種大分類*              | なし<br>※主となる業種を選択してください                                                                                          |
| <mark>9-2</mark> 第                                   | 美種分類項目名*            |                                                                                                    |
|                                                      | 業種中分類               |                                                                                                    |
| 9-3                                                  | (実施場所の)<br>業種大分類*   | なし<br>*設備設置場所の業種を選択してください                                                                                       |
| 9-4                                                  | (実施場所の)             |                                                                                                    |
|                                                      | (実施場所の)<br>業種中分類    |                                                                                                    |
| 9-5                                                  | 資本金*                | 億円                                                                                                    |
| 9-6                                                  | 従業員数*               | A                                                                                                    |
| 9-7 中                                                | 小企業/その他*            | <ul> <li>なし</li> <li>※公募要領「中小企業の定義について」に則則選択してください</li> </ul>                                                   |
| 9 子 八十日 ·<br>業種及び規模情報 9-8 <sup>4</sup><br>(補助金受取事業者) | エネルギー管理<br>指定工場の別   | なし<br>※1種、2種及び指定無しのいずれかを選択してください<br>※設備使用者の場合は必ず入力してください                                                        |
| 9-9 年間                                               | エネルギー使用量<br>(原油換算)  | KI<br>※設備使用者の場合は必ず入力してください<br>※「エネルギー使用原油換算表」の実績の原油換算量と一致させてください                                                |
| 9-10 事<br>環                                          | 導業者が策定した<br>境自主行動計画 | <ul> <li>なし ▼</li> <li>※設備使用者の場合は必ず入力してください</li> <li>※「公開」を選択の場合は【様式 添付7】を作成し、提出書類と一緒に綴じてください</li> </ul>        |
| <mark>9-11</mark> 環                                  | 竟自主行動計画の<br>数値目標    | <ul> <li>──なし── &gt;</li> <li>※設備使用者の場合は必ず入力してください</li> <li>※「有り」を選択の場合は【様式 添付7】を作成し、提出書類と一緒に綴じてください</li> </ul> |
| 9-12                                                 | 中長期計画               | <ul> <li>──なし── ✓</li> <li>※設備使用者の場合は必ず入力してください</li> <li>※「該当する」を選択の場合は【様式 添付7】を作成し、提出書類と一緒に綴じてください</li> </ul>  |
| 9-13                                                 | ISO50001            | □ーなしー マ<br>※設備使用者の場合は必ず入力してください<br>※「有り」を選択の場合は【様式添け刀を作成し、提出書類と一緒に綴じてください                                       |
| <mark>9-14</mark> エネ                                 | ルギー集約型企業            | □──なし──────────────────────────────────                                                                         |
| <mark>9-15</mark> ~ン                                 | チマーク改善計画            | ──なし── ✓ ※設備使用者の場合は必ず入力してください                                                                                   |

# Sii 平成28年度 エネルギー使用合理化等事業者支援補助金

| 8 事業者1<br>資材発注担当者<br>情報        | 8-1<br>\$<br>8-11 | P.16 7 と同様の入力項目については、同じ入力方法で入力 ・「事業者1(補助金受取事業者)」は必ず入力してください。 ・管理担当者が資材発注担当を兼任することも可能。                                   |
|--------------------------------|-------------------|----------------------------------------------------------------------------------------------------|
| (                              | 9-1               | 「事業者1」の主となる業種の業種大分類を選択【共同申請は各事業者ごと】                                                                                     |
| ※業種分類は<br>「公募要領」P.125          | 9-2               | 「事業者1」の業種分類項目名を選択【共同申請は各事業者ごと】                                                                                          |
| 日本産業分類を参照のこと。                  | 9-3               | 事業実施場所の業種大分類を選択【共同申請は各事業者で同一入力】                                                                                         |
|                                | 9-4               | 事業実施場所の業種分類項目名を選択【共同申請は各事業者で同一入力】                                                                                       |
| 9<br>事業者1<br>業務及び<br>規模情報      | 9-5               | 「事業者1」の資本金を入力【共同申請は各事業者ごと】<br>・1億円以下の場合は、小数で入力してください。(900万=0.09億)                                                       |
|                                | 9-6               | 「事業者1」の従業員数を入力【共同申請は各事業者ごと】                                                                                             |
|                                | 9-7               | 「 <b>事業者1」</b> の [中小企業 / 個人事業主 / その他] を選択【共同申請は各<br>事業者ごと】                                                              |
|                                | 9-8               | 「事業者1」のエネルギー管理指定工場の別 [1種 / 2種 / 指定なし] を選択                                                                               |
|                                | 9-9               | 年間エネルギー使用量(原油換算)を入力【半角/数字】<br>・ <u>設備使用者は必ず入力してください。(前年度の4月~3月の実績)</u><br>・特定事業者、特定連鎖化事業者は、官公庁へ提出済みの定期報告書の写しを実績値としても良い。 |
|                                | 9-10              | 事業者が策定した環境自主行動計画等 [公開 / 非公開] を選択<br>・「公開」を選択の場合は【様式 添付7】を作成し、提出資料と一緒に綴じてください。                                           |
|                                | 9-11              | 環境自主行動計画等の数値目標 [有り/ 無し] を選択<br>・「有り」を選択の場合は【様式 添付7】を作成し、提出資料と一緒に綴じてください。                                                |
| <u>設備使用者は</u><br><u>必ず選択する</u> | 9-12              | 中長期計画 [該当する / 該当しない] を選択<br>・「該当する」を選択の場合は【様式 添付7】を作成し、提出資料と一緒に綴じてください。                                                 |
|                                | 9-13              | ISO50001 [有り / 無し] を選択 ・「有り」を選択の場合は【様式 添付7】を作成し、提出資料と一緒に綴じてください。                                                        |
|                                | 9-14              | エネルギー集約型企業 [該当する / 該当しない] を選択 ・「該当する」を選択の場合は【様式 添付8】を作成し、提出資料と一緒に綴じてください。                                               |
|                                | 9-15              | ベンチマーク改善計画 [該当する / 該当しない]を選択<br>・定期報告書内にベンチマーク改善計画が記載されている場合、該当するを選択してください。                                             |

⇒共同申請などの事業追加方法については、P.29 ②へ

合理化事業申請書 共通

※次ページと照らし合わせてご参照ください

 白地の申請パターンの事業で入力

 申請パターン毎の入力有無

 A
 B
 C
 D
 E
 F/G

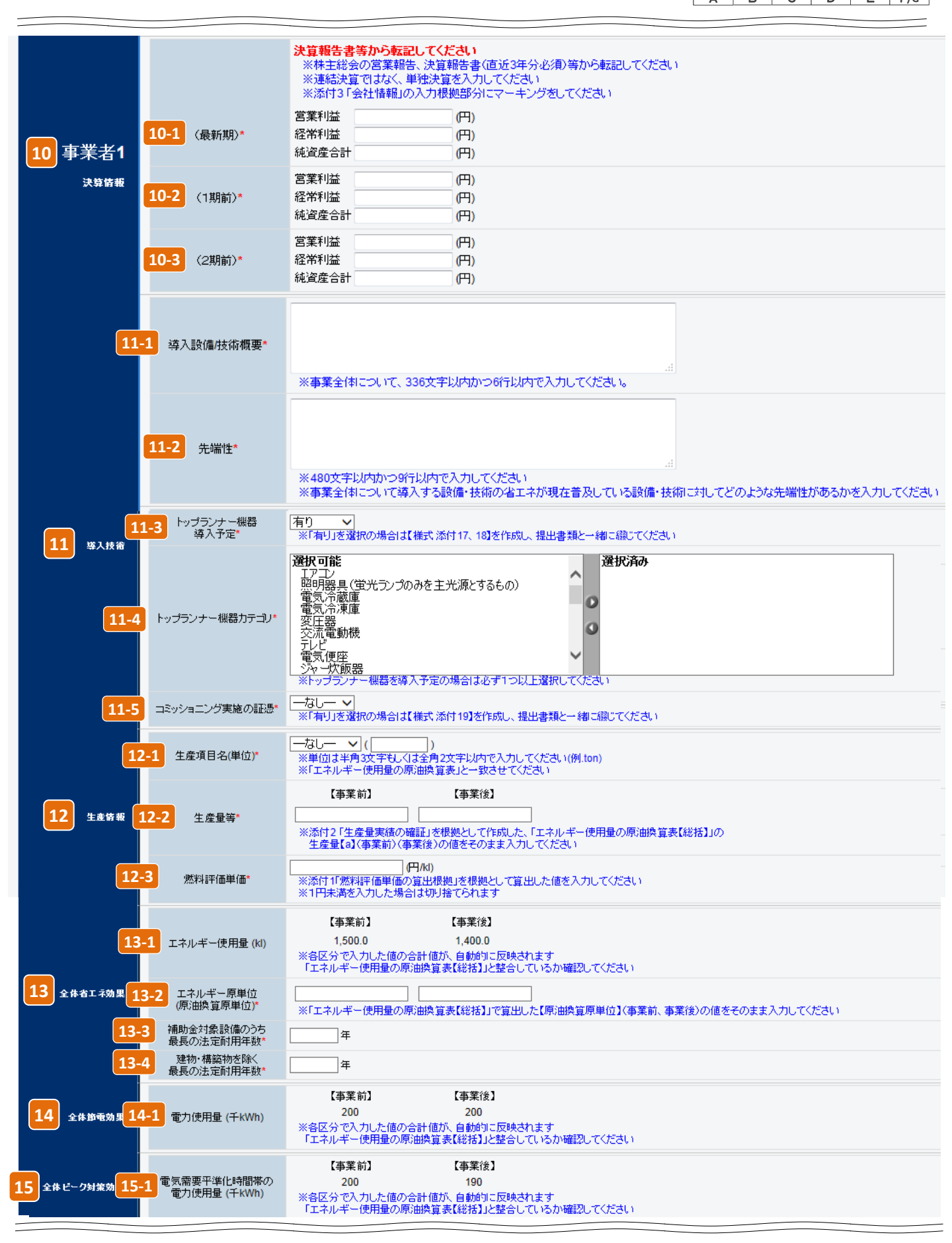

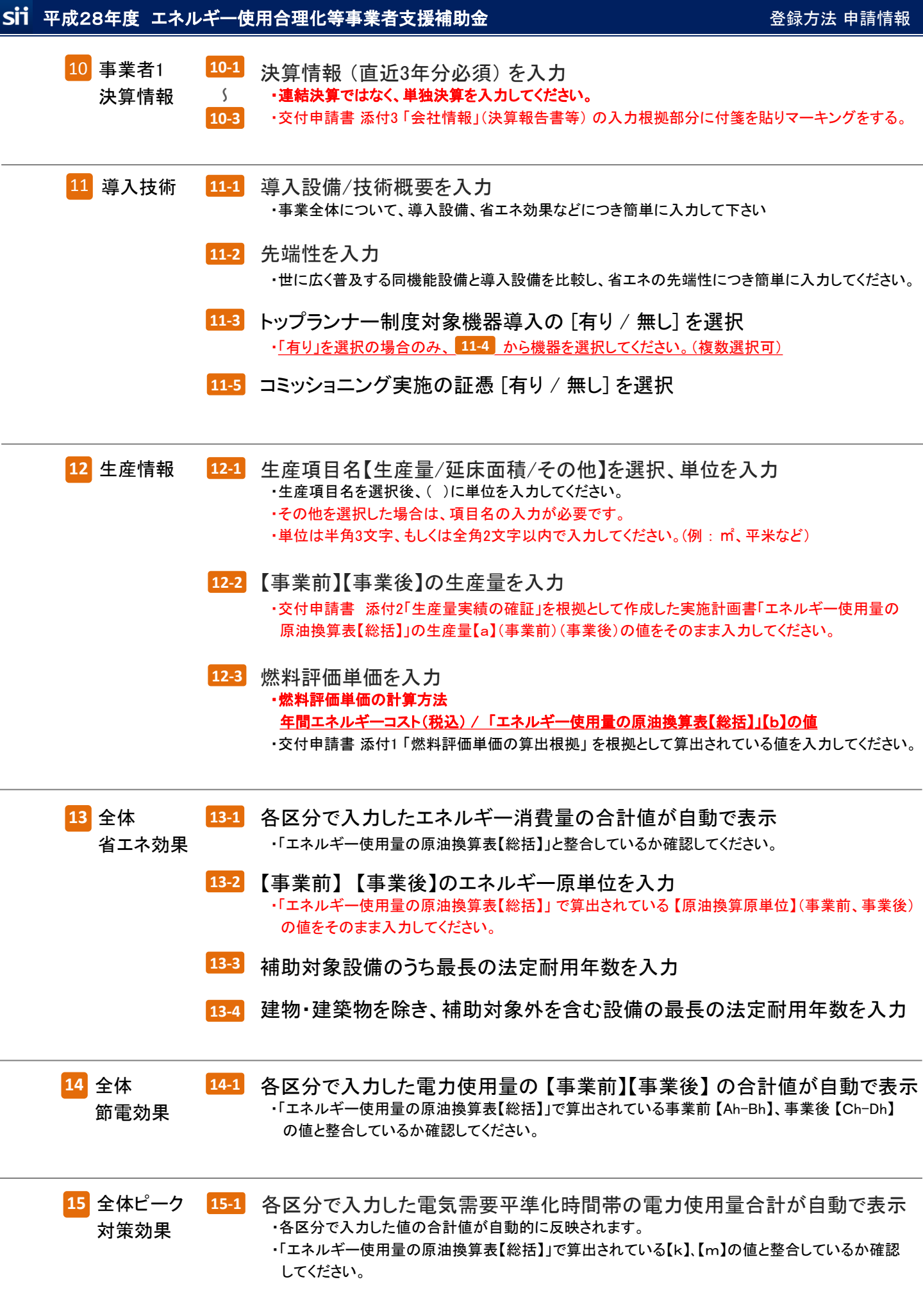

# Sii 平成28年度 エネルギー使用合理化等事業者支援補助金

## 登録方法 申請<u>情報</u>

# 合理化事業申請書 共通

#### ※次ページと照らし合わせてご参照ください

#### 白地の申請パターンの事業で入力

| 申請パターン毎の入力有無 |   |   |   |   |     |
|--------------|---|---|---|---|-----|
| Α            | в | С | D | E | F/G |

|                |                 | ※各区分で入力された合計(<br>※補助金額は1円未満切り指                     | 直が自動的に反映されます<br>含てで入力してくだきい                           |                                         |                                   |                                  |
|----------------|-----------------|----------------------------------------------------|-------------------------------------------------------|-----------------------------------------|-----------------------------------|----------------------------------|
| 16-1           | 【当年度経費】*        | 補助事業こ<br>要する経費(円)                                  | 補助対象経費(円)                                             | 補助金額(円)                                 | 最大補助金額<br>参考例(円)                  | 表示経費の最新化                         |
|                | 設計費             | (円)                                                | (円)                                                   | (円)                                     | (円)                               |                                  |
|                | 設備費             | (円)                                                | (円)                                                   | (円)                                     | (円)                               |                                  |
|                | 工事費             | (円)                                                | (円)                                                   | (円)                                     | (円)                               |                                  |
|                | 諸経費             | (円)                                                | (円)                                                   | (円)                                     | (円)                               |                                  |
|                | 消費税             | (円)                                                | (円)                                                   | (円)                                     |                                   |                                  |
|                | 経費合計            | (円)                                                | (円)                                                   | (円)                                     |                                   |                                  |
|                |                 |                                                    |                                                       |                                         |                                   |                                  |
| 16-2           | 【その他年度経費】*      | 補助事業こ<br>要する経費(円)                                  | 補助対象経費(円)                                             | 補助金額(円)                                 |                                   |                                  |
|                | (2年度目)          | (円)                                                | (円)                                                   | (円)                                     |                                   |                                  |
|                | 当年度以外合計         | (円)                                                | (円)                                                   | (円)                                     |                                   |                                  |
|                | 全年度合計           | (円)                                                | (円)                                                   | (円)                                     |                                   |                                  |
| 16 全体程度情報 16-3 | 発電設備フラグ         | ✓<br>※発電設備を含む場合はチ                                  | エックを入れてください                                           |                                         |                                   |                                  |
| 16-4           | 発電設備区分*         | なし<br>※複数の工場間における工                                 | 場間一体省エネルギー事業                                          | ✓ の相互融通の場合は(1)を                         | 選択してください                          |                                  |
| 16-5           | 発電設備の<br>補助対象経費 | (F<br>※発電設備の補助対象経費                                 | 円)<br>そ(設備費)を入力してください。                                | 1                                       |                                   |                                  |
| 16-6           | 発電設備の<br>補助金額*  | (F<br>※発電設備の補助対象経費<br>※売電量または供給先が増<br>※複数の工場間における工 | 円)<br>【設備費)×補助率 を入力し<br>加し、自家消費分がら割以」<br>場間一体省エネルギー事業 | してください<br>とである場合は 発電設備の<br>の相互融通の場合は 発電 | 溯助対象経費<設備費)×1/2<br>設備の補助対象経費<設備費) | ×補助率 を入力してください<br>×補助率 を入力してください |
| 16-7           | 【全年度経費】*        | 補助事業こ<br>要する経費(円)                                  | 補助対象経費(円)                                             | 補助金額(円)                                 |                                   |                                  |
|                | 設計費             | (円)                                                | (円)                                                   | (円)                                     |                                   |                                  |
|                | 設備費             | (円)                                                | (円)                                                   | (円)                                     |                                   |                                  |
|                | 工事費             | (円)                                                | (円)                                                   | (円)                                     |                                   |                                  |
|                | 諸経費             | (円)                                                | (円)                                                   | (円)                                     |                                   |                                  |
|                | 消費税             |                                                    | (円)                                                   | (円)                                     |                                   |                                  |
|                | 経費合計            | (円)                                                | (円)                                                   | (円)                                     |                                   |                                  |
|                |                 |                                                    |                                                       |                                         |                                   |                                  |

16 全体経費情報 16-1 各区分で入力した当年度経費の合計金額が自動で表示 ・空欄の部分に関しては入力項目となります。

- ・実施計画書 1-3「所要資金計画(総括)」と整合性を確認してください。
- 表示経費の最新化 ボタンをクリックすると、各区分で入力した合計値が反映され「最大補助 金額参考例」が表示されます。

16-2 各区分で入力した当年度経費以外の合計金額が自動で表示 ・複数年度事業を選択した場合のみ表示されますので、補助金額を入力してください。

16-3 発電設備を含む場合はチェック

・✔をした場合のみ 16-4 16-5 16-6 が表示されます。

・該当する【発電設備内容の別】をプルダウンより選択してください。(下図参照)

・発電設備に係る補助対象経費、発電設備に係る補助金額を入力してください。

■発電設備の補助対象範囲

|     | 内容の別                          | 補助金の額                                            |  |
|-----|-------------------------------|--------------------------------------------------|--|
| (1) | 発電設備の更新(全て自家消費) <sup>※</sup>  | <b>靖田</b>                                        |  |
| (2) | 発電設備の更新、かつ売電量が増加しない           | 佣旫灯家社賀×佣旫举                                       |  |
| (3) | 発電設備の更新、かつ売電量が増加するが自家消費分が5割以上 | ・補助対象経費(設備費)×1/2×補助率<br>・補助対象経費(設計費、工事費、諸経費)×補助率 |  |
| (4) | 発電設備の更新、かつ売電量が増加するが自家消費分が5割未満 | 対象外                                              |  |

※複数の工場間における工場間一体省エネルギー事業の相互融通の場合は、(1)とみなす。

16-7 各区分で入力した全年度経費の合計金額が自動で表示

・複数年度事業を選択した場合のみ表示されますので、補助金額を入力してください。

・空欄の部分に関しては入力項目となります。

・事業計画書 5-3「所要資金計画」と整合性を確認してください。

 ◆ 2-8 (P12)で、「年度またぎ事業」にチェックを入れた場合の、「翌年度経費情報」は入力必須項目 となります。 ⇒ 詳細はP.33へ

★必要項目すべての入力が終了したら 通過 をクリックし、保存してください。 ★一部の項目のみ入力し、入力作業を中断する場合は 一時保存 をクリックし、保存してください。

## sii 平成28年度 エネルギー使用合理化等事業者支援補助金

# 合理化事業申請書 区分< I >

## ※次ページと照らし合わせてご参照ください

白地の申請パターンの事業で入力

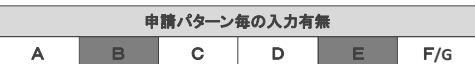

| <b>17-1</b> 導入技術*                                                                                               | -tau                                                                                       |
|----------------------------------------------------------------------------------------------------|--------------------------------------------------------------------------------------------|
| 17 省工禄儲基入<br>革入技術<br>17-2 導入設備技術概要*                                                                             |                                                                                            |
|                                                                                                    | ※区分 IIについて、336文字以内かつ6行以内で入力してください。                                                         |
| <b>30</b> 省T - 25 備第 10 4 +                                                                                     | 【事業前】 【事業後】                                                                                |
| 18 省工 末効県 18-1 エネルキー 19 円車 (約)                                                                                  | ※添け1「エネルギー使用量実績の確証」を根拠として作成した、「エネルギー使用量の原油換算表(区分 I )」の<br>【b】 〈事業前〉【c】〈事業後〉の値をそのまま入力してください |
|                                                                                                    | 【事業前】 【事業後】                                                                                |
|                                                                                                    | ※「エネルギー使用量の原油換算表(区分I)」で算出した【Ah-Bh】(事業前)【Ch-Dh】(事業後)の値をそのまま入力してください                         |
| るころ<br>省工-被機等 2014 電気需要平準化時間帯の                                                                                  | 【事業前】    【事業後】                                                                             |
| 20 ビーク対策数 20-1 電力使用量 (千kWh)*                                                                                    | /  /  / / / / / /                                                                          |
|                                                                                                    | ※区分 IIこついて、各項目の経費を入力してください。<br>※複数年度事業の場合は、当該年度の事業費について入力してください                            |
| 21-1 【当年度経費】*                                                                                                   | 補助事業に<br>重する経費(円) 補助対象経費(円)                                                                |
| 設計費                                                                                                    | (H) (H)                                                                                    |
| 設備費                                                                                                    | (円) (円)                                                                                    |
| 工事費                                                                                                    | (円) (円)                                                                                    |
| 1000日日本 1000日日本 1000日日本 1000日日本 1000日日本 1000日本 1000日本 1000日本 1000日本 1000日本 1000日本 1000日本 1000日本 1000日本 1000日本 1 | (FT) (FT)                                                                                  |
| 消費税                                                                                                    | (円) (円)                                                                                    |
| 合計(消費税抜き)                                                                                                    |                                                                                            |
|                                                                                                    |                                                                                            |
| 21-2 【その他年度経費】*                                                                                                 | 補助事業こ<br>要する経費(円)                                                                          |
|                                                                                                    | ※補助事業に要する経費は、消費税込の金額を入力してください                                                              |
| 21 <sup>者工 え</sup> る 備等入<br>登録情報                                                                                | (円) (円)                                                                                    |
| 当年度以外合計                                                                                                    |                                                                                            |
| 全年度合計                                                                                                    |                                                                                            |
| 21-3 【全年度経費】*                                                                                                   | 補助事業こ<br>mtraの知道で、 補助対象経費(円)                                                               |
| 設計費                                                                                                    |                                                                                            |
| 設備費                                                                                                    | (円) (円)                                                                                    |
| 1000年1月1日日日 - 100日日日日<br>1月1日日日日日日日日日日日日日日日日日日日日日日日日日日日日日                                                       | (円) (円) (円)                                                                                |
| 諸経費                                                                                                    | (円) (円)                                                                                    |
| 消費税                                                                                                    | (円) (円)                                                                                    |
| 合計(消費税抜き)                                                                                                    |                                                                                            |
|                                                                                                    |                                                                                            |

| 17 省エネ設備導入<br>導入技術               | 17-1<br>17-2 | 区分く I >の設備導入技術を選択<br>・区分く I >について、導入技術を【機器効率向上/プロセス改善/廃熱利用/その他】から<br>選択してください<br>区分く I >の導入設備/技術概要を入力<br>・区分く I >の設備導入、省エネ効果について簡単に入力して下さい                                                                                                    |
|----------------------------------|--------------|----------------------------------------------------------------------------------------------------|
| <mark>18</mark> 省エネ設備導入<br>省エネ効果 | 18-1         | 【事業前】【事業後】のエネルギー使用量を入力<br>・交付申請書 添付1「エネルギー使用量実績の確証」を根拠として作成した、実施計画書「エネル<br>ギー使用量の原油換算表 区分く I >」で算出した【b】(事業前)【c】(事業後)の値をそのまま<br>入力してください                                                                                                    |
| 19 省エネ設備導入<br>節電効果               | 19-1         | 区分く I >の電力使用量の【事業前】【事業後】を入力<br>・「エネルギー使用量の原油換算表 区分く I >」の【Ah-Bh】 (事業前)【Ch-Dh】(事業後)の値を<br>算出し入力してください                                                                                                    |
| 20 省エネ設備導入<br>ピーク対策効果            | 20-1         | 【事業前】【事業後】の電力需要平準化時間帯の電力使用量を入力<br>・電気需要平準化時間帯の電力使用量が算出できる場合は、数値を入力してください。<br>(現状で電力需要平準化時間帯の過去実績が把握できていない場合は、入力できません)<br>・「エネルギー使用量の原油換算表区分< I>」の【k-l】(事業前)【m-n】(事業後)の値を算出<br>し入力してください。<br>・申請パターンA及びDは、任意です。ただし、記載されている場合は、必達値となるので注意<br>してください。 |
| 21 省エネ設備導入<br>経費情報               | 21-1         | 区分くI>について、当年度経費を費目ごとに入力<br>・区分くI>計画書 2-3「所要資金計画」と整合性を取ってください。<br>参考見積等から費目の区分(I設計費、II設備費、II工事費)に分けて、補助事業に要する<br>経費(補助対象経費と補助対象外経費の合計)、補助対象経費をそれぞれ入力してください。<br>・設計、設備、工事にかかる諸経費は、それぞれの費目に含め計算し、入力してください                                             |
|                                  | 21-2         | 区分くI>について、その他年度経費の合計を入力<br>・ 複数年度事業を選択した場合のみ表示されますので、補助事業に要する経費、補助対象経費<br>を入力してください。                                                                                                    |
|                                  | 21-3         | <ul> <li>区分くI&gt;について、全年度経費を費目ごとに入力</li> <li>・複数年度事業を選択した場合のみ表示されますので、補助事業に要する経費、補助対象経費<br/>を費目ごとに入力してください。</li> <li>・空欄の部分に関しては入力項目となります。</li> <li>・事業計画書 6-3「所要資金計画」と整合性を確認してください。</li> </ul>                                                    |
| ★必要項<br>★一部の3                    | 目すべて<br>項目のみ | の入力が終了したら 確認 をクリックし、保存してください。<br>·入力し、入力作業を中断する場合は 一時保存 をクリックし、保存してください。                                                                                                    |

#### Sii 平成28年度 エネルギー使用合理化等事業者支援補助金

合理化事業申請書 区分くⅡ>

#### ※次ページと照らし合わせてご参照ください

白地の申請パターンの事業で入力

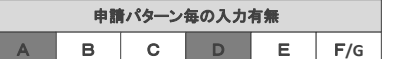

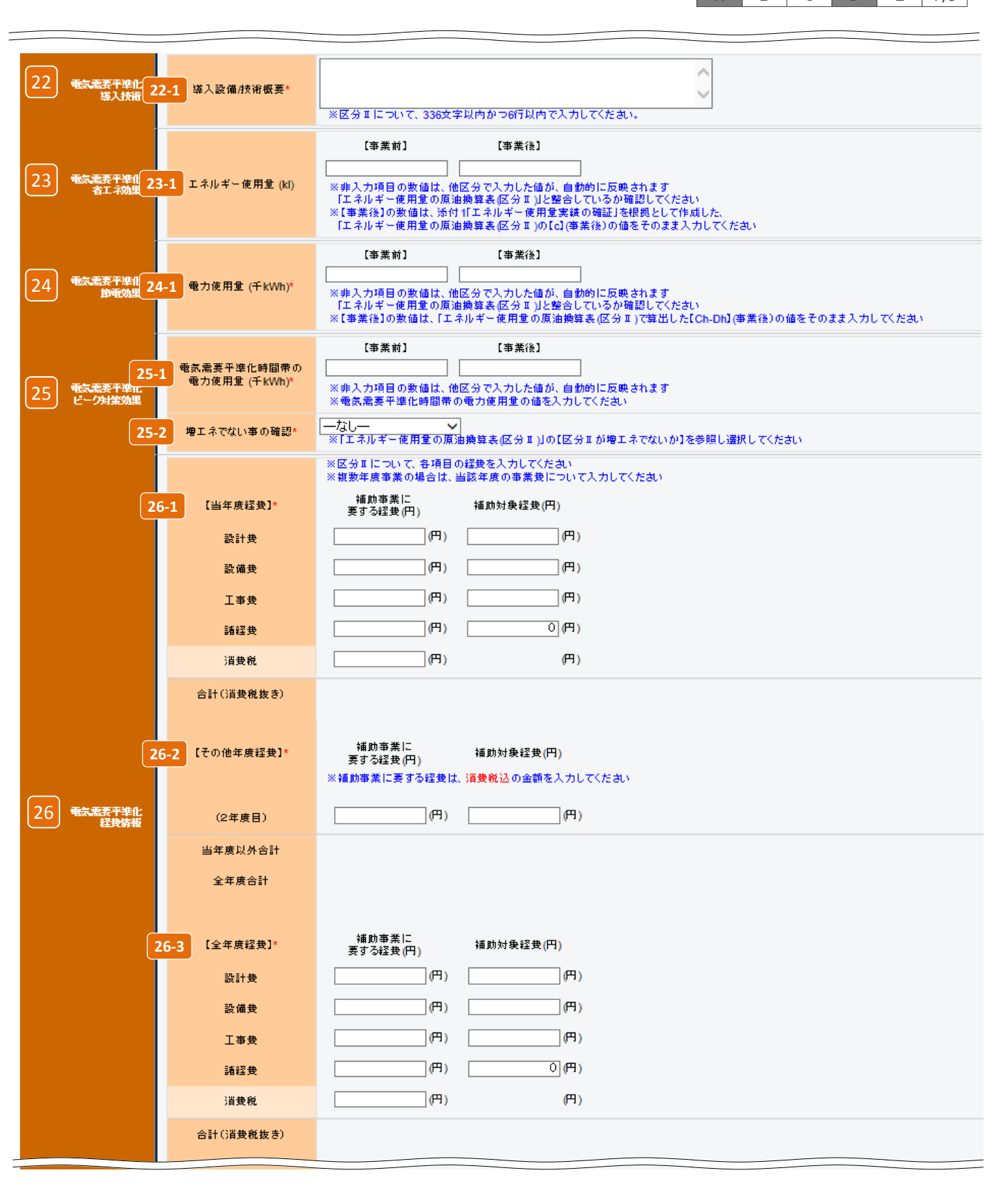

#### ※現状で電気需要平準化時間帯の過去実績が把握できていない場合は、区分くII>では、申請できません。

| 22 電気需要平準化<br>導入技術    | <ul> <li>22-1 区分くⅡ&gt;の導入設備/技術概要を入力</li> <li>・区分くⅡ&gt;について、どんな設備を導入して、設備がどのような省エネ効果を発揮するのかを<br/>簡単に入力して下さい。</li> </ul>                                                                                                    |
|-----------------------|----------------------------------------------------------------------------------------------------|
| 23 電気需要平準化<br>省エネ効果   | <ul> <li>23-1 【事業前】【事業後】のエネルギー使用量を入力         ・申請パターンによって、事業前の値が入力できなくなっている場合(非入力項目)は、他区分で         入力した値が自動的に反映されます。         ・添付1「エネルギー使用量実績の確証」を根拠として作成した、「エネルギー使用量の原油換算表         区分&lt; I &gt; 」の【b】(事業前)、【c】(事業後)と整合しているか確認し、数値を入力してください。     </li> </ul>               |
| 24 電気需要平準化<br>節電効果    | <ul> <li>24-1 【事業前】【事業後】の電力使用量を入力         <ul> <li>・申請パターンによって、事業前の値が入力できなくなっている場合(非入力項目)は、他区分で             入力した値が自動的に反映されます。             <li>・「エネルギー使用量の原油換算表 区分くII&gt;」の【Ah-Bh】(事業前)、【Ch-Dh】(事業後)の値             を算出し整合しているか確認し、数値を入力してください。</li> </li></ul> </li> </ul> |
| 25 電気需要平準化<br>ピーク対策効果 | 25-1 【事業前】【事業後】の電力需要平準化時間帯の電力使用量を入力<br>・申請パターンによって、事業前の値が入力できなくなっている場合(非入力項目)は、他区分で<br>入力した値が自動的に反映されます<br>・「エネルギー使用量の原油換算表 区分< II > 」の【ア】(事業前)、【力】(事業後)と整合している<br>か確認の上、数値を入力してください                                                                                      |
|                       | 25-2 増エネでないことの確認を選択<br>・「エネルギー使用量の原油換算表 区分くⅡ>」の下方にある【区分くⅡ>が増エネでないか】<br>を参照し、【増エネでない(申請可)/増エネ(申請不可)】を選択。                                                                                                    |
| 26 電気需要平準化<br>経費情報    | <ul> <li>26-1 区分くII&gt;について、当年度経費を費目ごとに入力</li> <li>・区分くII&gt;計画書 3-3「所要資金計画」と整合性を取ってください。</li> <li>参考見積等から費目の区分(I設計費、II設備費、II工事費)に分けて、補助事業に要する</li> <li>経費(補助対象経費と補助対象外経費の合計)、補助対象経費をそれぞれ入力してください。</li> <li>・設計、設備、工事にかかる諸経費は、それぞれの費目に含め計算し、入力してください</li> </ul>           |
|                       | 26-2 区分くⅡ>について、その他年度経費の合計を入力<br>・複数年度事業を選択した場合のみ表示されますので、補助事業に要する経費、補助対象経費<br>を入力してください。                                                                                                    |
|                       | <ul> <li>26-3 区分くII&gt;について、全年度経費を費目ごとに入力         <ul> <li>・複数年度事業を選択した場合のみ表示されますので、補助事業に要する経費、補助対象経費             を費目ごとに入力してください。</li> <li>・空欄の部分に関しては入力項目となります。</li> <li>・事業計画書 7-3「所要資金計画」と整合性を確認してください。</li> </ul> </li> </ul>                                         |

★必要項目すべての入力が終了したら をクリックし、保存してください。 ★一部の項目のみ入力し、入力作業を中断する場合は ●時保存 をクリックし、保存してください。

## sii 平成28年度 エネルギー使用合理化等事業者支援補助金

## 登録方法 申請情報

# 合理化事業申請書 区分<皿>

## ※次ページと照らし合わせてご参照ください

#### 白地の申請パターンの事業で入力

申請パターン毎の入力有無 A B C D Е F/G

| 27 <sup>[ ネマネ事業</sup> 27-1 英<br>英入技能 | 込設備/技術概要 <b>*</b>                              |                                                                                                    |
|--------------------------------------|------------------------------------------------|----------------------------------------------------------------------------------------------------|
| 28-1                                 | 郵便番号*                                          | 郵便番号検索 ※ハイブン(-)は入力しないでください                                                                                                    |
| 28-2                                 | 都道府県*                                          |                                                                                                    |
| 28-3                                 | 市区町村*                                          | ※(例中央区)                                                                                                    |
| 28-4                                 | 丁目·番地*                                         | ※商業登記簿謄本通J入力(例銀座一丁目1番1号)                                                                                                    |
| 28-5                                 | 建物名·部屋番号                                       |                                                                                                    |
| 28 电力契约者情報 28-6                      | 会社名*                                           | ※株式会社などは略さず正しく入力してください(例)株式会社)                                                                                                    |
| 28-7                                 | 電力会社*                                          | <u>−ttu−−</u> ( )                                                                                                    |
| 28-8                                 | 電力管区*                                          | □ーなしー<br>※10管区のいずれかを選択してください                                                                                                    |
| 28-9                                 | 契約電力*                                          | KW           ※4~3月の一番高い契約電力を記載                                                                                                    |
| 28-10                                | DRポテンシャル*                                      | kW<br>※夏季平日の日中(13:00~16:00)を対象とした、当該事務所のDRポテンシャルを参考値として入力してください<br>※FkWh」ではなくFkW」で入力してください<br>※見込みの最大値を入力してください                     |
| 29                                   | -1 計測* 29-1-1<br>29-1-2<br>29-1-3<br>29-1-4    | 転         ()点         ()           ガス         ()点         ()           油         ()点         ()           その他         点         ()  |
| 29 at 29 at 29 29                    | -2 制御*<br>29-2-1<br>29-2-2<br>29-2-3<br>29-2-4 | 転         ()点         ()           ガス         ()点         ()           油         ()点         ()           その他         )点         () |
| 30<br>英入システム・機器                      | 1 名称*                                          |                                                                                                    |
| 情報 30-1                              | 2 番号                                           |                                                                                                    |
| 31 EMS管理支援<br>サービス構報                 | 契約期間(予定)*                                      | (二)年                                                                                                    |

## Sii 平成28年度 エネルギー使用合理化等事業者支援補助金 登録方法 申請情報 27-1 区分<Ⅲ>の導入設備/技術概要入力 27 エネマネ事業 ・どんなEMSを導入するのか、そのEMSがどのような省エネ効果を発揮するのか記入してください。 導入技術 ・区分<Ⅲ>について、112文字以内かつ2行以内で入力してください。 郵便番号を入力【半角/数字】 28 電力契約者情報 28-1 ・入力後に郵便番号検索をクリックすると 28-2 28-3 に住所が表示されます 28-4 ~丁目・~番地を入力 (自動で入力される場合は確認のみ) 28-5 建物名・部屋番号がある場合は入力 28-6 電力契約をされている会社名を入力 ・商業登記簿謄本に記載されている通り、会社名を法人格から正しく入力してください。 ・個人事業主の場合は「屋号」を入力、屋号がない場合は「個人事業主本人」の氏名を入力して下さい。 28-7 契約されている電力会社名を選択 ・その他の一般電力事業者を選択された方は、電力を購入している電力会社名を入力してください 28-8 電力管区を選択 ・10管区のいずれかを選択してください。 28-9 契約電力を入力 ・1年間(4月~3月)の最大需要電力のうちで最も大きい値を入力してください。 28-10 DRポテンシャルを入力 ・夏季平日の日中(13:00~16:00)を対象とした当該事務所のDRポテンシャルを参考値とし入力 してください。 ・「kWh」ではなく「kW」で入力してください。 ・見込みの最大値を入力してください。 29 計測·制御情報

- 29-1-1 電気 計測点数と計測対象設備を入力
- 29-1-2 ガス 計測点数と計測対象設備を入力
- 29-1-3 油 計測点数と計測対象設備を入力
- 29-1-4 その他 電気、ガス、油以外のエネルギーを計測する場合、計測点数を入力

## 29-2 制御

29-1 計測

対象設備について個々の計測 としない場合は、その理由を

・計測する具体的な設備名を 入力してください。また、補助

入力してください。

 ・制御点数は、制御対象の電力 負荷設備数を入力してください。
 ・制御対象の設備、その消費電 力の割合など、制御の概要を 入力してください。

- 29-2-1 電気 制御点数と制御の概要を入力
- 29-2-2 ガス 制御点数と制御の概要を入力
  - ▶ 油 │ 制御点数と制御の概要を入力

#### 29-24 その他 電気、ガス、油以外のエネルギーを制御する場合、制御点数は 制御対象のエネルギー負荷設備数を入力 ・制御対象の設備、その消費エネルギーの割合など、制御の概要を入力してください

| 30 登録システム・<br>機器情報   | 30-1<br>30-2 | 導入するシステム・機器を選択<br>・導入するシステム・機器が不明の場合は、契約するエネマネ事業者に確認してください<br>システム・機器を選択すると自動で表示されます |
|----------------------|--------------|--------------------------------------------------------------------------------------|
| 31 EMS管理支援<br>サービス情報 | 31-1         | EMS管理支援サービスのサービス契約期間(予定)の年数を入力 ・3年未満は補助対象外となります。                                     |

合理化事業申請書 区分く皿>

※次ページと照らし合わせてご参照ください

白地の申請パターンの事業で入力

 申請パターン毎の入力有無

 A
 B
 C
 D
 E
 F/G

|                                                                                                    | [事業前] [事業後]                                                                                                    |
|----------------------------------------------------------------------------------------------------|----------------------------------------------------------------------------------------------------|
| 32 <sup>エネマネ要素</sup> 32-1 エネルギー使用量 (kl)*<br>省エネ効果                                                                        | <ul> <li>※非入力項目の数値は、他区分で入力した値が、自動的に反映されます</li> <li>※非入力項目の数値は、他区分で入力した値が、自動的に反映されます</li> <li>「エネルギー使用量の原油換算表(区分皿)」と整合しているが確認してください</li> <li>※添付1「エネルギー使用量実績の確証」を提携として作成した、「エネルギー使用量の原油換算表(区分皿)」の</li> <li>【6】(事業後)の値をそのまま入力してください</li> </ul>                                                                                                    |
| 33 <sup>エキマキ専業</sup> 33-1 電力使用量 (千kWh)*                                                                                  | 【事業前】 【事業後】<br>※非入力項目の数値は、他区分で入力した値が、自動的に反映されます<br>「エネルギー使用量の原油機算表(区分車)と整合しているが確認してくたさい                                                                                                    |
|                                                                                                    | ※「エネルギー使用量の原油換算表(区分皿)」で算出した[Ch-Dh](事業後)の値をそのまま入力してください                                                                                                    |
| 34 エネマネ 事業 34-1 電気需要平準化時間帯・<br>ビーク対策が 34-1 電力使用量 (千kWh)                                                                  | 【単葉前】     【単葉前】     【単葉後】      の     パ      パ      ジャーン      が      ジャーン      ジャーン      ボーン      ジャーン      ジャー      ジャー      ジャー      ・      ・      ジャー      ジャー      ジャー      ・      ・ |
|                                                                                                    | ※区分車について、各項目の経費を入力してください<br>※複数年度事業の場合は、当該年度の事業費について入力してください                                                                                                    |
| 35-1 【当年度経費】*                                                                                                    | 補助事業に<br>要する経費(円) 補助対象経費(円)                                                                                                    |
| 設計費                                                                                                    | (円) (円)                                                                                                    |
| 設備費                                                                                                    | (H) (H)                                                                                                    |
| 工事要                                                                                                    | (円) (円)                                                                                                    |
| 諸経史                                                                                                    | (円) (円)                                                                                                    |
| 消費税                                                                                                    | (円) (円)                                                                                                    |
| 合計(音要税抜き)                                                                                                    |                                                                                                    |
| 35-2 【その他年度経費】*                                                                                                    | 補助事業に<br>要する経費(円)<br>※補助事業に要する経費は、消費税込の金額を入力してください                                                                                                    |
| 35 エネマネ事業<br>経費価額 (2年度目)                                                                                                 | (円) (円)                                                                                                    |
| 当年度以外合計                                                                                                    |                                                                                                    |
| - 1000 - 1000 - 1000 - 1000 - 1000 - 1000 - 1000 - 1000 - 1000 - 1000 - 1000 - 1000 - 1000 - 1000 - 1000 - 1000<br>全年度合計 |                                                                                                    |
|                                                                                                    |                                                                                                    |
| 35-3 【全年度経費】*                                                                                                    | 補助事業に<br>要する経費(円) 補助対象経費(円)                                                                                                    |
| 設計費                                                                                                    | (円) (円)                                                                                                    |
| 設備費                                                                                                    | (H) (H)                                                                                                    |
| 工事要                                                                                                    | (H) (H)                                                                                                    |
| 諸経典                                                                                                    | (P) (P)                                                                                                    |
| 11日1日1日1日1日1日1日1日1日1日1日1日1日1日1日1日1日1日1                                                                                   | (H) (H)                                                                                                    |
| 合計(肖典税抜き)                                                                                                    |                                                                                                    |

| 32 エネマネ事業 32-1<br>省エネ効果   | 【事業前】【事業後】のエネルギー使用量を入力<br>・申請パターンによって、事業前の値が入力できなくなっている場合(非入力項目)は、他区分で<br>入力した値が自動的に反映されます。<br>・添付1「エネルギー使用量実績の確証」を根拠として作成した、「エネルギー使用量の原油換算表<br>区分<町>」の【b】(事業前)、【c】(事業後)の値を算出し、整合しているか確認し、数値を入力して<br>ください。                                                        |
|---------------------------|----------------------------------------------------------------------------------------------------|
| 33 エネマネ事業 33-1<br>節電効果    | 【事業前】【事業後】の電力使用量を入力<br>・申請パターンによって、事業前の値が入力できなくなっている場合(非入力項目)は、他区分で<br>入力した値が自動的に反映されます。<br>・「エネルギー使用量の原油換算表 区分<Ⅲ>」の【Ah-Bh】(事業前)、【Ch-Dh】(事業後)の値<br>を算出し、数値を入力してください。                                                                                              |
| 34 エネマネ事業 34-1<br>ピーク対策効果 | 【事業前】【事業後】の電力需要平準化時間帯の電力使用量を入力<br>・申請パターンによって、事業前の値が入力できなくなっている場合(非入力項目)は、他区分で<br>入力した値が自動的に反映されます。<br>(現状で電力需要平準化時間帯の過去実績が把握できていない場合は、入力できません)<br>・電気需要平準化時間帯の電力使用量が算出できる場合は、数値を入力してください。<br>・「エネルギー使用量の原油換算表 区分<町>」の【k-l】(事業前)【m-n】(事業後)の値を算出し、<br>数値を入力してください。 |
| 35 エネマネ事業 35-1<br>経費情報    | 区分くⅢ>について、当年度経費をそれぞれ入力<br>・区分<Ⅲ>計画書 4-3「所要資金計画」と整合性を取ってください。<br>・参考見積等から費目の区分(I設計費、Ⅱ設備費、Ⅲ工事費)に分けて、補助事業に要する経費<br>(補助対象経費と補助対象外経費の合計)、補助対象経費をそれぞれ入力してください。<br>・設計、設備、工事にかかる諸経費は、それぞれの費目に含め計算し、入力してください。                                                             |
| 35-2                      | 区分くⅢ>について、その他年度経費の合計を入力<br>・複数年度事業を選択した場合のみ表示されますので、補助事業に要する経費、補助対象経費<br>を入力してください。                                                                                                    |
| 35-3                      | 区分くⅢ>について、全年度経費を費目ごとに入力<br>・複数年度事業を選択した場合のみ表示されますので、補助事業に要する経費、補助対象経費<br>を費目ごとに入力してください。<br>・空欄の部分に関しては入力項目となります。                                                                                                    |

・事業計画書 8-3「所要資金計画」と整合性を確認してください。

★必要項目すべての入力が終了したら <sup>確認</sup> をクリックし、保存してください。 ★一部の項目のみ入力し、入力作業を中断する場合は 一時保存 をクリックし、保存してください。 「合理化事業申請書 詳細」ページについて

## ※このページ以降は、前ページまでの \* がついている項目(入力必須項目)を入力後、確認ボタン → 保存ボタンと押すと表示されます。

| :57747<br>-ム 合理化申請書     | 新規作成 合理化申請書検索                 |                                                     |
|-------------------------|-------------------------------|-----------------------------------------------------|
|                         |                               |                                                     |
| ギー合理化事業申請               | à                             |                                                     |
|                         |                               |                                                     |
| ↓ 編集                    |                               | 经年度经受明测登级 4 实施集所詳细條款登録 5 設備條款登録                     |
| 諸書類印刷<br>6) (6)交付申註書    | 7 「仮]交付曲註書 別紙1                | (6)由該紛耗素/海業概要 (6)[仍]海業考修報(所付3)(約日) 10.[仍]兩方,這入設備計較素 |
|                         |                               |                                                     |
| жн <sup>-</sup> н       | 事業者1                          | 株式会社■■■■■ リース事業者<br>(事業実施場所)                        |
| ☐ 全事業者情報                | 事業者2                          | ■■■■株式会社 設備使用者<br>(事業実施場所) 〇〇県●●市●1-2-3             |
|                         |                               |                                                     |
| w 书录 平前台                | 中注事来早                         | GE-2015061114881                                    |
|                         | 中語古世方                         |                                                     |
|                         | 甲語日                           | 平成 2/ 年 /月 14日                                      |
|                         | 補助事業対象年度                      | 21                                                  |
| 1 管理情報                  | 募集次区分                         |                                                     |
|                         | 文書管理番号                        | 13-01                                               |
|                         | 承認ステータス                       | 仮登録                                                 |
|                         | 特記事項                          |                                                     |
| 編集ボタン<br>・途中まで登録        | 录し、保存した情報を再度%                 | 扁集することができます。                                        |
| 事業右追加・A                 | 漏集<br>呉今に「事業者2~↓の情            | 報を追加できます (入力方法は事業者1(P14 6))を入力」た堤会と同様)              |
| 对在 在 级 弗 印              | 多日に「事来自之」」の情<br> 如 <u>承</u> 録 |                                                     |
| ·(P.12 <mark>2-8</mark> | □栖豆邺<br>〕で「年度またぎ事業」にチ         | -ェックをした場合のみボタンが表示され、入力必須となります。                      |
| 宇施場所詳細                  | 情報啓録                          |                                                     |
| •(P.12 2-5              | )で「工場間一体省エネル=                 | ギー事業」を選択した場合のみボタンが表示され、 <u>入力必須</u> となります。⇒詳細は      |
| 設備情報登録                  | t.                            |                                                     |
| ・実施計画書2                 | 2-5既存設備と導入設備                  | の比較図を作成するために使用します。⇒詳細はP.35                          |
| 【仮】交付申請                 | 書 かがみ・2枚目                     | ・ポータルから出力し、提出する資料です                                 |
| 【仮】交付申請                 | 書 別紙1                         | ・提出資料は 11 入力完了 を押してから出力してくだ                         |
| 【仮】申請総括                 | 表および事業概要(I ~                  | ~Ⅲ) ★ ※(仮)が付いた書類では申請できません。                          |
| 【仮】事業者情                 | 報 (添付3の1枚目)                   | ※ 11 入力完了 を押すと編集ができなくなります。                          |
|                         | 、設備の比較表(実施計                   | 画書2-5) ※編集ができなくなった場合は、SIIへご連絡くださし                   |
| 【仮】既仔・得ノ                |                               |                                                     |

# I 全事業者情報

入力された事業者情報が表示されます。

・共同申請により2 事業者追加・編集 で事業者を追加した場合は、追加した事業者も表示されます。

#### 1 事業実施場所住所

・「設備使用者」に該当する事業者のみ13 実施場所入力ボタンから事業実施場所の住所を入力してください。

| 1ネル<br>追加                       |          |                                                                  |
|---------------------------------|----------|------------------------------------------------------------------|
|                                 |          | /////////////////////////////////////                            |
| *1+1 キャンの原因です                   |          | 1#143 0 K 0 A ///d B1a.00                                        |
| - 14八川心須項田 じ9。<br>補助事業実施場所追加・編集 |          |                                                                  |
| 13-1                            | 郵便番号 *   | 単位集号特徴<br>  米ハイブン(・は入力しないでください                                   |
| <u>13–</u> 2                    | 都這府県*    |                                                                  |
| 13-3                            | 市区町村・    |                                                                  |
| <b></b> ≉≭≭ <mark>13−4</mark>   | 丁目·番地*   | ※T目番地を入力してください。                                                  |
| 13-5                            | 建物名·部屋番号 |                                                                  |
|                                 | 13-6     | □ ※制除する場合はチェックボックスをONこして保存するボタンを押してください                          |
| 設備設置場所情報追加・福集                   |          |                                                                  |
|                                 | ボタン項目    | 1953年10 ※設備設置場所名項目を空こして保存するボタンを押下すると、設備設置場所情報に沿く(設備情報もすべて削除されます。 |
| 設備設置場所装載                        | 設備設置場所名1 | ※20文平以内で入力してください                                                 |
|                                 | 設備設置場所名2 |                                                                  |
|                                 |          | 爆弾する 戻る 入力項目途加                                                   |

#### 実施場所住所入力画面

- 13-1 に郵便番号を入力後、郵便番号換素 を押す と 13-2 13-3 に住所が自動入力されます。
- ② ~丁目・~番地を 13-4 に入力してください。
- ③ 実施場所名を13-5 に入力してください。

※入力完了後、実施場所住所を削除したい場合は 13-6」に☑を入れ、「保存する」ボタンを押してく ださい。

## 🔲 管理情報

入力された情報などが確認できます。

#### ◆申請書番号

・1申請に対し、紐づけられる事業を特定するためのユニークな番号になります。 ・ポータルにデータを作成した段階で自動で付番されます。

◆申請日

・入力した日付が表示されます(公募期間中であることを確認してください)。
 ※交付申請書かがみに記載の日付と同日付であることを確認してください。

◆補助事業対象年度

申請年度が表示されます。

◆募集次区分

・募集をしている区分が表示されます。("1"次と表示されます。)

◆文書管理番号

・同事業者が複数申請する場合に、申請ごとに入力した番号が表示されます。 (申請書に記載したものと同一番号になっていること)

- ◆承認ステータス
  - ・仮登録 = ポータルが入力完了されていない
  - ・審査待ち = 入力完了済
  - ・審査中 = ポータルが入力完了、申請書もSIIに到着し、申請を受付けた状態
  - ・取下げ = 12 取り下け ボタンを押し、申請を取り下げた状態

12 「取り下げ」ボタン

・入力済のデータを破棄したい場合、このボタンを押してください。
 ※データ入力済で申請を行わない情報はこのボタンを押し、取り下げ処理を行ってください。

## 🕕 入力完了

・入力内容を確定し、ポータル上に正式に登録されます。

・入力完了処理を実施すると、内容の変更ができなくなりますので、データ確認後に入力完了してださい。

## 4 実施場所詳細情報登録

## ※事業内容(P.12 2-5)で「工場間一体省エネルギー事業」を選択した場合、必須項目となります。

| * は入力必須項目です。                                  |                           | 戻る                    | 保存する | 入力項目追加 |    |
|-----------------------------------------------|---------------------------|-----------------------|------|--------|----|
| 事業情報                                          |                           |                       |      |        |    |
| 4-1 エネルギー使用量                                  | 【事業前】<br>2,000.0 kl       | 【事業後】<br>1,800.0 ki   |      |        |    |
| 4-2 電力使用量                                     | 500 <b></b>               | 440 <del>1</del> fkWh |      |        |    |
| 電気需要平準化時間<br>事業情 <mark>4-3</mark> 希の<br>電力使用量 | 200 <del>1</del> kWh      | 200 <del>1</del> kWh  |      |        |    |
| 4-4 实施场所全体偏考                                  | A工場:発電設備<br>B工場:停止、A工場への面 | 已管新設                  |      |        | .4 |

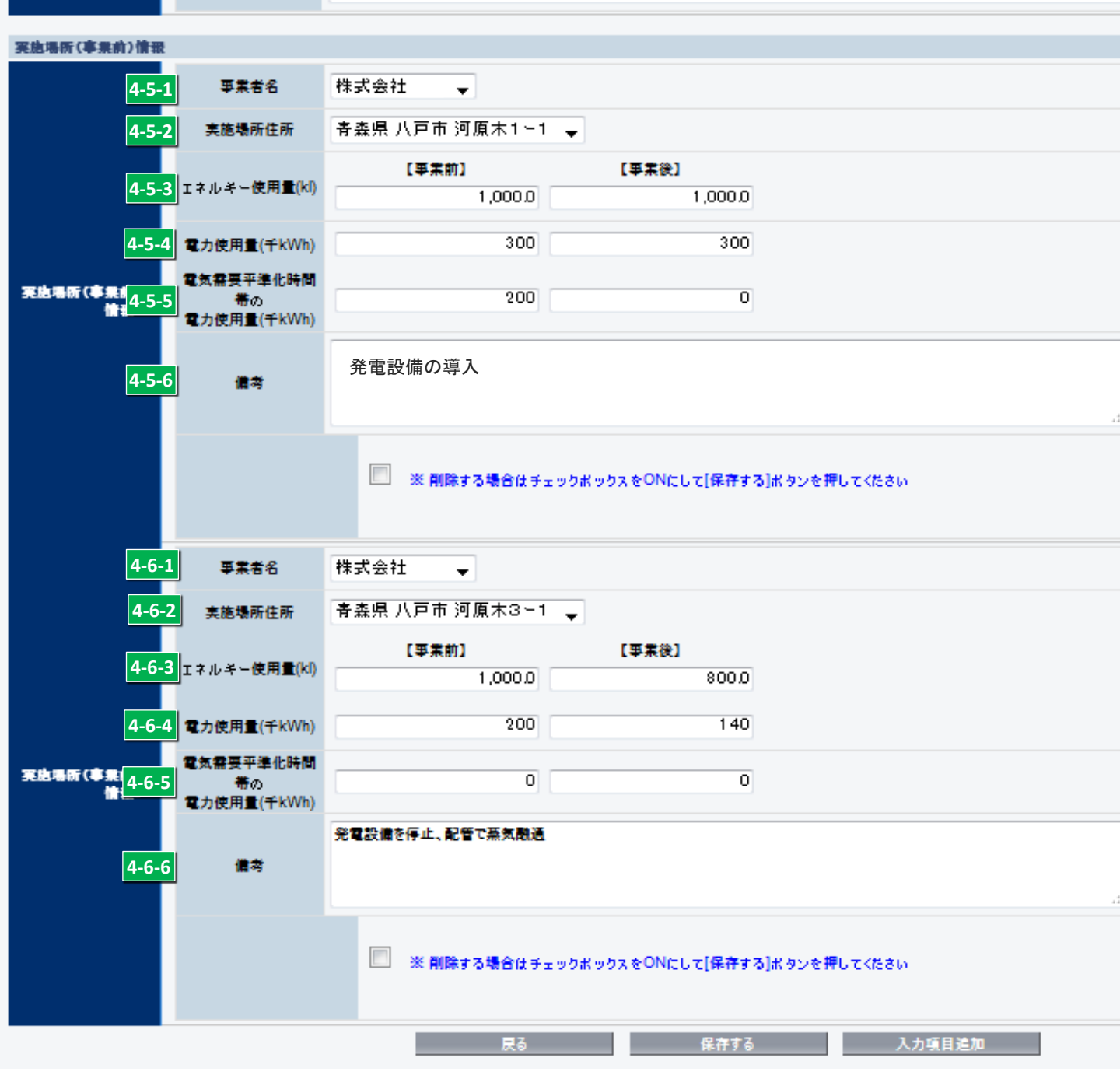

実施場所詳細情報登録
 【工場間一体省エネルギー事業】

事業情報【非入力項目】 4-1 ~ 4-3

各区分で入力された数値が反映されます。

| 4-1 | エネルギー使用量 | 【事業前】  | 【事業後】     |       |       |
|-----|----------|--------|-----------|-------|-------|
| 4-2 | 電力使用量    | 【事業前】  | 【事業後】     |       |       |
| 4-3 | 電気需要平準化時 | 間帯の電力  | 」使用量電力使用量 | 【事業前】 | 【事業後】 |
| 4-4 | 実施場所全体備考 |        |           |       |       |
|     | 本事業での    | )、事業内容 | を簡潔に纏めて記入 |       |       |

実施場所(事業前) 情報1~事業実施する工場数(※サンプル画面は、2工場間の一体化)

## 情報1

#### 4-5-1 事業者名 前項までに入力されている事業者名をプルダウンにて選択 4-5-2 実施場所住所 前項までに入力されている事業者名をプルダウンにて選択 4-5-3 エネルギー使用量【事業前】【事業後】 当該、事業者の【事業前】【事業後】エネルギー使用量を入力。 エネルギー使用量の原油換算表に基いた数値を入力の事。 4-5-4 電力使用量【事業前】【事業後】 当該、事業者の【事業前】【事業後】電力使用量を入力。 エネルギー使用量の原油換算表に基いた数値を入力の事。 4-5-5 電気需要平準化時間帯の電力使用量【事業前】【事業後】 当該、事業者の【事業前】【事業後】電気需要平準化時間帯の電力使用量を入力。 エネルギー使用量の原油換算表に基いた数値を入力の事。 4-5-6 備者 本実施場所での事業内容を記入の事

## 情報2

| 4-6-1 | 事業者名<br>前項までに入力されている事業者名をプルダウンにて選択                                                                  |
|-------|----------------------------------------------------------------------------------------------------|
| 4-6-2 | 実施場所住所<br>前項までに入力されている事業者名をプルダウンにて選択                                                                |
| 4-6-3 | エネルギー使用量【事業前】 【事業後】<br>当該、事業者の【事業前】 【事業後】エネルギー使用量を入力。<br>エネルギー使用量の原油換算表に基いた数値を入力の事。                 |
| 4-6-4 | 電力使用量【事業前】【事業後】<br>当該、事業者の【事業前】【事業後】電力使用量を入力。<br>エネルギー使用量の原油換算表に基いた数値を入力の事。                         |
| 4-6-5 | 電気需要平準化時間帯の電力使用量【事業前】 【事業後】<br>当該、事業者の【事業前】 【事業後】電気需要平準化時間帯の電力使用量を入力。<br>エネルギー使用量の原油換算表に基いた数値を入力の事。 |
| 4-6-6 | 備考 本実施場所での事業内容を記入の事                                                                                 |

※事業実施する工場数に応じ、 入力項目追加 ボタンから情報を追加し入力

| 年度またま          | s<br>雪業「翌年 | 度経費明細Ⅰ登録              | 禄方法について                      |                 |                  |                |
|----------------|------------|-----------------------|------------------------------|-----------------|------------------|----------------|
|                |            |                       |                              |                 | É                | ヨ地の申請パターンの事業で入 |
|                |            |                       |                              |                 |                  | C D E F/       |
| P.12 2-8       | 「年度またぎ事業   | 」にチェックをした際            | 、詳細画面にある                     | 3 翌年度経費明細語      | 登録 を押下           | し入力画面を表示       |
|                |            |                       |                              | -               |                  |                |
| 山ギュ会理化         |            |                       |                              |                 |                  |                |
| 費明細情報登録        |            |                       |                              |                 |                  |                |
|                |            |                       |                              |                 |                  |                |
| (2)            |            | 戻る                    | 保存                           | 7               |                  |                |
| <b>径</b> 费明細情報 |            |                       |                              |                 |                  |                |
|                |            |                       |                              |                 |                  |                |
|                | 【初年度経費】    | 補助事業に<br>要する経費(円)     | 補助対象経費(円)                    | 補助金額(円)         |                  |                |
|                | 設計費        | 6,000,000 (円)         | 6,000,000 (円)                | 2,000,000 (円)   |                  |                |
| 16-1           | 設備費        | 0 (円)                 | 0 (円)                        | 0 (円)           |                  |                |
| 初年度経費情報        | 工事費        | 10,000,000 (円)        | 0 (円)                        | 0 (円)           |                  |                |
|                | 諸経費        | 0 (円)                 | 0 (円)                        | 0 (円)           |                  |                |
|                | 消費税        | 0 (円)                 | 0 (円)                        | 0 (円)           |                  |                |
|                | 経費合計       | 16,000,000 (円)        | 6,000,000 (円)                | 2,000,000 (円)   |                  |                |
|                |            |                       |                              |                 |                  |                |
|                |            | ※各区分で入力された合計          | 値が自動的に反映されます。<br>◇オオストロングがおい |                 |                  |                |
|                | [777年府级曲]★ | ※補助金額は1円未満切り<br>補助事業に | 補助対象の書(日)                    | 結明ふ病(口)         | 最大補助金額           | 補助金計算          |
|                | 【立牛皮社貫】    | 要する経費(円)              |                              |                 | 参考例(円)           |                |
|                | 設計費        | (H) 0                 |                              | 0 (H)           | 71 400 000 (TT)  |                |
| 16-2-1         | 設備費        | 213,300,000(円)        | 213,300,000 (H)              | 71,100,000 (H)  | 7 1, 100,000 (F) |                |
| 翌年度往我倚報        | 工事費        | 86,700,000 (H)        | 86,700,000 (H)               | 28,900,000 (H)  | 28,900,000 (円)   |                |
|                | 諸経費        | 0(円)                  | (円)<br>(円)                   | (H)             | 0 (円)            |                |
|                | 消費税<br>    | 24,000,000 (円)        | 0 (円)                        | 0 (円)           |                  |                |
|                | 経費合計       | 324,000,000 (円)       | 300,000,000 (円)              | 100,000,000 (円) |                  |                |
|                |            |                       |                              |                 |                  |                |
|                |            |                       |                              |                 |                  |                |
|                | 【全年度経費】    | 補助事業に<br>要する経費(円)     | 補助対象経費(円)                    | 補助金額(円)         |                  |                |
|                | 設計費        | 6,000,000 (円)         | 6,000,000 (円)                | 2,000,000 (円)   |                  |                |
| 6-2-2          | 設備費        | 213,300,000 (円)       | 213,300,000 (円)              | 71,100,000 (円)  |                  |                |
| 全年度程費情報        | 工事費        | 96,700,000 (円)        | 86,700,000 (円)               | 28,900,000 (円)  |                  |                |
|                | 諸経費        | 0 (円)                 | 0 (円)                        | 0 (円)           |                  |                |
|                | 消費税        | 24,000,000 (円)        | 0 (円)                        | 0 (円)           |                  |                |
|                | 経費合計       | 340,000,000 (円)       | 306,000,000 (円)              | 102,000,000 (円) |                  |                |
|                |            |                       |                              |                 |                  |                |

.....

16(2) 経費明細情報

16-1 入力済みの当年度経費が表示

#### 16-2-1 翌年度経費情報を入力

・実施計画書「所要資金計画(総括)」と整合性を取ってください

・補助事業に要する経費の消費税は、手入力になります。

実施計画書「所要資金計画(総括)」の消費税額を入力してください。

・【補助金の交付申請額】=【補助対象経費の額】×補助率(3分の1以内、2分の1以内)

上記計算式で求めた金額を、補助金額に入力してください。(1円未満は切り捨て)

 補助金計算 をクリックすると、各区分で入力した値が 16-2-2 「全年度経費情報」に反映されます。 また「最大補助金額参考例」が表示されます。

#### 16-2-2 全年度経費情報

・各区分で入力された合計値が自動的に反映されます。

・実施計画書「所要資金計画(総括)」と整合性を取ってください。

★必要項目すべての入力が終了したら ■ 確認 をクリックし、保存してください。 ★一部の項目のみ入力し、入力作業を中断する場合は 一時保存 をクリックし、保存してください。

# 実施計画書 2-5 既存設備と導入設備の比較表作成方法

# 1. 各部屋、各階、各フロア単位等で比較できるよう範囲を入力

・P.29画面の 13 実施場所入力 ボタンから下記画面に移動します。

| エネルギー合理化事業実施場所<br>追加・編集                |                               |                                                                       |                                                                  |
|----------------------------------------|-------------------------------|-----------------------------------------------------------------------|------------------------------------------------------------------|
| 起加-編集<br>*12入力必須項目です。<br>減加非素定熱場所活動-編集 | 郵便番号。<br>都道府県。<br>市区町村。       |                                                                       | ・赤枠部分に比較する範囲を入力してください。<br>例:1F会議室<br>※初期画面では2ヶ所入力できるようになって います   |
| <b>李重火族唱所</b> 1                        | 丁目·番地*<br>建物名·部屋番号            | ※丁目書地を入力してびたさい。       ②       ※利用する場合はチェックボックスをONにして貸存する(ボタンを押してびためい) | が、入力箇所を増やすためには、赤枠上の 3行追加<br>ボタンを押します。<br>一度押すたびに3ヶ所ずつ入力画面が増え ます。 |
| 設備設置場所皆補追加·漏集                          |                               |                                                                       | ・入力完了後 下記 保存する ボタンによりデータを                                        |
| <b>設備設置場所</b> 修報                       | ボタン項目<br>設備設置場所名1<br>設備設置場所名2 | 日回て10 ※ 設備設備備予約項目を知った。111年年するボタンを押下すると、設備設備場所抽輸に出づく設備価格もすべて制度されます。    | 保存します。<br><u>⇒P.29の画面に戻ります</u>                                   |
|                                        |                               | 保存する 戻る 入力項目追加                                                        |                                                                  |

## 2. 既存設備、導入設備のカテゴリー、単位を入力

| •P.29                         | 画面の                                        | 5 設備情                                                | 報登貨                             | ネーボタン                                       | から下記                                     | 画面に移動し                     | ます。                        |           |            |                           |                      |              |                         |
|-------------------------------|--------------------------------------------|------------------------------------------------------|---------------------------------|---------------------------------------------|------------------------------------------|----------------------------|----------------------------|-----------|------------|---------------------------|----------------------|--------------|-------------------------|
| 既存設備比導入設備<br>登録               | đ                                          |                                                      |                                 |                                             |                                          |                            |                            |           |            |                           |                      |              |                         |
| 設備力テゴリー?<br>例えば、昭明と           | を選択のうえ、単位<br>空調等の設備力子                      | 透それぞれ指定し、「入力項目近<br>ゴリーを雑数登録する場合は                     | 目加」ボタンを押「<br>ト記を繰り返して           | Fしてください。<br>てださい。                           | 戻る                                       | 保存する                       | 入力项目追加<br><b>5-8</b>       |           | 計算         |                           |                      |              |                         |
| * は入力必須項                      | 目です。                                       | ###30/#                                              |                                 |                                             |                                          |                            |                            | _         |            |                           |                      |              |                         |
| 設備                            | カテゴリー*                                     | 城日 30 備<br>導入予定<br>既存設備                              | 仕様(A)<br>5-2                    | <ul> <li>(消費エネルギー量)単位</li> <li>W</li> </ul> | ☆ 仕様(B<br>5-3 v                          | )(出力:能力)単位*<br>y V V 5     | 消費エネルギー量(G)単位<br>-4 kW/h マ | Ż         |            |                           |                      |              |                         |
| <b>5-1</b>                    | 月 🗸                                        | 導入予定                                                 | 5-5                             | w v                                         | 5-6                                      | v 🗸 5                      | -7 <sup>KW/h</sup> ~       |           |            |                           |                      |              |                         |
| <sup>꽖備擁→覧</sup><br>設備設       | ≿置場所名<br><sup>∭明</sup>                     | A:1F会議室                                              |                                 |                                             |                                          |                            |                            |           |            |                           |                      |              |                         |
| 既存設備<br>導入予定                  |                                            | 機器名*<br>機器型番                                         |                                 | トップランナー機器<br>基準エネルキー消費効率                    | 法定 使用<br>耐用 年数<br>年数                     | 仕様(A)<br>(消費エネルギー量)        | 仕様(B)<br>(出力:能力)           | 台数<br>(C) | 価格         | 消費エネルギー 合計<br>(D)=(A)×(C) | 出力 合計<br>(E)=(B)×(C) | 稼働時間<br>(F)  | 消費エネルギー量<br>(G)=(D)×(F) |
| 既存設備                          |                                            | 蛍光灯<br>ABC-100                                       |                                 |                                             | 15.0 5.0                                 | 60.0 W                     | 1,000.0 W                  | 50        |            | 3,000.0 W                 | 50,000.0 W           | 2,400        | 7,200.0 kW/h            |
| 導入予定                          |                                            | LED<br>DEF-100                                       |                                 |                                             |                                          | 30.0 W                     | 1,500.0 W                  | 50        | 70,000 円   | 1,500.0 W                 | 75,000.0 W           | 2,400        | 3,600.0 kW/h            |
| 既存設備                          |                                            |                                                      |                                 |                                             |                                          | w                          | w                          |           |            | w                         | w                    |              | kW/h                    |
| 導入予定                          |                                            |                                                      |                                 |                                             |                                          | w                          | w                          |           | ———— M     | w                         | w                    |              | kW/h                    |
|                               | 行追加<br>明 <del>建</del> 农,即 <del>武</del> 太飞士 | オス酸す 央子目 詰む どの少す                                     | 之計算の第二次                         | 如子礼关于御碧灯 结会                                 | ·第2年1日からた11、1日ろの                         | 9音オスニン                     |                            |           |            |                           |                      |              |                         |
| ※時代引起の4<br>※既存設備が、<br>※仕様には、靖 | との導入予定設備の省<br>に入前後で設備の省                    | する時間に、参考先後などで考上<br>制に置き換わるかが明確となるよ<br>約か何から何にどのように変わ | キ計算の場合す<br>うに、導入前後の<br>うるのか、分かる | の設備が上下に並ぶよう<br>よう入力すること。(例:9                | (現)目こなられていう量<br>)入力すること。<br>照明の場合、ImやIzな | ■思すること。<br>ど。空調の場合、冷暖房能力KW | ねど。)                       |           |            |                           |                      |              |                         |
| 5-1                           | 設備<br>·既存                                  | カテゴリー:<br>認備、導入予                                     | を選打<br>定設備                      | 尺<br>睛のカテゴリ                                 | ノーを「照                                    | 明」、「空調」、                   | 「圧縮機」、「                    | 搬送·       | ·輸送」、「⁊    | ドイラ」、「炉                   | 「、「その                | 他」から         | 選択                      |
| 5-2                           | 既存                                         | 設備の仕権                                                | <b>羕</b> (消                     | 費エネノ                                        | レギー                                      | 量)を示す                      | 単位を入り                      | ל         |            |                           |                      |              |                         |
| 5-3                           | 既存                                         | 設備の仕権                                                | 羕(出                             | 力:能力                                        | 1)示す                                     | 単位を入力                      | J                          |           |            |                           |                      |              |                         |
| 5-4                           | 既存                                         | 設備の消費                                                | 費エネ                             | ・ルギー                                        | 量(合言                                     | +×稼働時                      | 間)単位                       | を入        | カ          | プル                        | ダウンから                | ら選択し<br>マオスと | 、てください。<br>テキスト         |
| 5-5                           |                                            |                                                      |                                 |                                             |                                          |                            |                            |           |            |                           |                      |              |                         |
| 5-6                           | 導入                                         | 予定設備0                                                | の仕様                             | 兼(出 <b>力</b> ;                              | 能力)                                      | を示す単位                      | エを入力                       |           |            |                           |                      |              |                         |
| 5-7                           | 導入                                         | 予定設備0                                                | り消費                             | 費エネル                                        | ギー量                                      | (合計×稼                      | (動時間)                      | 単位        | を入力        | J                         |                      |              |                         |
|                               | <u>⇒</u> 」                                 | :記情報入                                                | 、力後                             | 5-8                                         | 入力项                                      | 頁目追加 <mark>を</mark>        | · <b>押すと、</b> 根            | 幾器        | <u>入力項</u> | 目として                      | 登録で                  | きます          | <u> </u>                |

# 実施計画書 2-5 既存設備と導入設備の比較表作成方法

#### З.

| 既仔設備、                                                  | 導人設備の                                        | う情報                              | を人力                                       |                                       |                           |                  |                           |                           |                                                  |                         |
|--------------------------------------------------------|----------------------------------------------|----------------------------------|-------------------------------------------|---------------------------------------|---------------------------|------------------|---------------------------|---------------------------|--------------------------------------------------|-------------------------|
| 既存設備上導入設備<br>登録                                        |                                              |                                  |                                           |                                       |                           |                  |                           |                           |                                                  |                         |
| 設備力テゴリーを選択のうえ、単位                                       | 立をそれぞれ指定し、「入力項目追加                            | 10)ボタンを押下し"                      | てください。                                    | 展る                                    | 保存する                      | 入力項目違加           | 計算                        |                           |                                                  |                         |
| 例えば、照明と空調等の設備力テ                                        | ゴリーを複数登録する場合は、上記                             | 記を繰り返してくだ                        | さい。                                       |                                       |                           |                  |                           |                           |                                                  |                         |
| *は入力必須項目です。<br>設備力テゴリー*                                | 既存設備<br>塗入予定                                 | 仕様(A) (消費                        | 費エネルギー量) 単位                               | 仕様(B)                                 | (出力:能力) 単位 <mark>*</mark> | 消費エネルギー量(G)単位    | ĩ                         |                           |                                                  |                         |
| 照明 🗸                                                   | 既存該備                                         | W                                | ~                                         | W                                     | ~                         | k₩/h ∨           |                           |                           |                                                  |                         |
|                                                        | 導入予定                                         | W                                | ~                                         | <u>I w</u>                            | ~                         | k₩/h ∨           |                           |                           |                                                  |                         |
| 設備設置場所名                                                | 名:1F会議室                                      |                                  |                                           |                                       |                           |                  |                           |                           |                                                  |                         |
| 既即月                                                    |                                              |                                  |                                           | - Sala andre                          |                           |                  |                           |                           |                                                  |                         |
| 既存設備<br>導入予定                                           | 機器名•<br>機器型番                                 |                                  | トップランナー機器<br>準エネルキー消費効率                   | 法定 使用<br>耐用 年数<br>年数                  | 仕様(A)<br>(消費エネルギー量)       | 仕様(B)<br>(出力:能力) | 台数<br>(C) 価格              | 消費エネルギー 合計<br>(D)=(A)×(C) | 出力 合計<br>(E)=(B)×(C)<br>(F)                      | 消費エネルギー量<br>(G)=(D)×(F) |
| 既存設備 5-9                                               | 重光灯<br>ABC-100                               |                                  | 5-10                                      | 15.0 5.0                              | <b>5-11</b> 60.0 W        | 5-12 1,000 5-1   | 3 50                      | 3,000.0 W                 | 50,00 <b>5-14</b> 2,400                          | 5-15 7,200.0 kW/h       |
| 導入予定 <b>5-16</b>                                       | DEF-100                                      | 5-17                             |                                           |                                       | 5-18 30.0 w               | 5-19 1,500x 5-2  | 0 50 <b>5-21</b> 70,000 P | ] 1,500.0 W               | 75,00 <b>5-22</b> 2,400                          | 5-23 3,600.0 kW/h       |
| 既存設備                                                   |                                              |                                  |                                           |                                       | w                         | w                |                           | w                         | w                                                | kW/h                    |
| 導入予定                                                   |                                              |                                  |                                           |                                       | w                         | w                | P                         | w w                       | W                                                | kW/h                    |
| 行追加                                                    | コナン酸生 女子目 持たいの心テナ                            | 社営の第三部代                          | (五半術館)(本本)                                | SCHI-FACTOR CHASE                     | ¢+z−υ                     |                  |                           |                           |                                                  |                         |
| ※時入了定じる機構も「空間さへへ<br>※既存設備が、どの導入予定設備<br>※仕様には、導入前後で設備の自 | りっている。<br>量を換わるかが明確となるよう<br>必力が何から何にどのように変わる | 計算の調になり、<br>に、導入前後の認<br>のか、分かるよう | と愛考機器とし、特部。<br>設備が上下に並ぶよう。<br>入力すること。(例:照 | も当じょうよいよう量。<br>入力すること。<br>明の場合、Imやbなど | ■ッつここ。<br>ご。空調の場合、冷暖房能力   | kWなど。)           |                           |                           |                                                  |                         |
|                                                        |                                              |                                  |                                           |                                       |                           |                  |                           |                           |                                                  |                         |
| 5-9 既存                                                 | 設備の機器                                        | <b>≹名</b> 、村                     | 総器型者                                      | 番を入う                                  | h                         |                  |                           |                           |                                                  |                         |
|                                                        |                                              | /                                | ~ ~ ~ .                                   |                                       | -                         |                  |                           |                           |                                                  |                         |
| 5-10 既存                                                | 設備の法定                                        | ≧耐用                              | 年数 7                                      | ちょび                                   | 専用してし                     | ∖ナー年数を           | አታ                        |                           |                                                  |                         |
|                                                        |                                              | _ 1011 / 13                      | <i>3</i> . (                              | 12001                                 |                           |                  |                           |                           |                                                  |                         |
| 5-11 旺方                                                | 設備の仕均                                        | É∕:省建                            | <b>患 エ 之</b> ヵ                            | .ビ                                    | 書)たるも                     | )                |                           |                           |                                                  |                         |
|                                                        | 記(川田(ノ))上作る                                  | K ( /H ]                         | ミエイバ                                      | /                                     | ョバイハリ                     | し カタログ           | などを参考に                    | 入力してくだ                    | さい。                                              |                         |
|                                                        | 乳准の仕持                                        | ∉/ш <b>⊣</b>                     | 5.45.4                                    | $t \neq 3$ -                          | 6                         | (参考とし            | たエビデンス                    | 資料を添付し                    | 、てください。                                          |                         |
| 5-12 风1子                                               | 市文11用 ひり1上 作羽                                | を(山)                             | 」:用モノ」                                    | )を人)                                  | Ľ                         | )                |                           |                           |                                                  |                         |
|                                                        | ==./# ~ /> 半                                 |                                  | т                                         |                                       |                           |                  |                           |                           |                                                  |                         |
| 5-13 既仔                                                | 設備の台致                                        | を人                               | カ                                         |                                       |                           |                  |                           |                           |                                                  |                         |
|                                                        |                                              |                                  |                                           |                                       |                           |                  | 、昭明の上                     | ふに筋見たる                    | ビエス計質の担                                          | 合け記載」                   |
| 5-14 稼働                                                | 時間を入力                                        |                                  |                                           |                                       |                           |                  |                           | 「コー同勿ゆう                   | ョエイ計算の場<br>効果 Iの計管调                              | 1日は記戦し<br>1年と1 て利田      |
|                                                        |                                              |                                  |                                           |                                       |                           |                  |                           | い。それ、以多                   | がれ」の計算過<br>れの設備は同省                               | 料にて個別                   |
| 5-15 既存                                                | 設備の消費                                        | ュニネノ                             | ルギー                                       | 量(合計                                  | ᡰ×稼働뭭                     | 寺間)を入っ           | り)計算を実                    | 施してくださ                    | ראי שעות איז איז איז איז איז איז איז איז איז איז |                         |
|                                                        |                                              |                                  |                                           |                                       |                           |                  |                           |                           | - 0                                              |                         |
| 5-16 導入                                                | 予定設備の                                        | )機器                              | 名、機器                                      | 器型番                                   | を入力                       |                  |                           |                           |                                                  |                         |
|                                                        |                                              |                                  |                                           |                                       |                           |                  |                           |                           |                                                  |                         |
| 5-17 トップ                                               | ランナー制                                        | 度 対                              | 象機器                                       | を導入                                   | 予定の場                      | 合はチェッ            | クレ. 基準                    | エネルギ・                     | —消費効率                                            | を入力                     |
|                                                        |                                              |                                  |                                           |                                       |                           | Ц .0.7 — 7       | , o, ±                    | 175 1                     |                                                  |                         |
| 5-18 道 λ                                               | 予定設備の                                        | 计样                               | (消毒-                                      | 「ネルゴ                                  | ビニー 量) た                  | <b>አ ታነ</b> ነ    |                           |                           |                                                  |                         |
| 学习 守八                                                  |                                              | /工作水                             | ()日貝-                                     | -1.10-                                | い 里/で                     |                  | bタログなどを <sup>:</sup>      | 参考に入力し                    | してください。                                          |                         |
| <b>E 10</b> - 11 - 1                                   | ヱ゚゚゚ー゚゚゙゙゙゙っい                                | ∖∕∔+¥                            | (ш њ                                      | <u> 半</u> い-                          | t. ] +                    |                  | 参考としたエビ                   | デンス資料を                    | を添付してくださ                                         | い。                      |
| 学生 特人                                                  | 」、上記11月0.                                    | ノゴエイ家                            | (山기:                                      | 月ビノリノ (                               | そ八月                       | J                |                           |                           |                                                  |                         |
| ····                                                   | ᇰᆸᆁᄹ                                         | 、 /、 半L                          | ≁ コ ⊥                                     |                                       |                           |                  |                           |                           |                                                  |                         |
| 5-20                                                   | マ正設備()                                       | ノ台致                              | を人刀                                       |                                       |                           |                  |                           |                           |                                                  |                         |

5-21 導入予定設備の1台あたりの単価を入力

- 5-22 稼働時間を入力
- してください。それ以外の設備は同資料にて個別 5-23 既存設備の消費エネルギー量(合計×稼働時間)を入力 計算を実施してください。

36

照明のように簡易な省エネ計算の場合は記載し

「2-2-3省エネルギー効果」の計算過程として利用

# 実施計画書 2-5 既存設備と導入設備の比較表作成方法

## 4. 入力した情報を確認

| 原存設備と導入<br>登録                                | 設備                                       |                                       |                       |                                        |                         |                                   |                   |                  |           |             |                           |                      |             |                         |
|----------------------------------------------|------------------------------------------|---------------------------------------|-----------------------|----------------------------------------|-------------------------|-----------------------------------|-------------------|------------------|-----------|-------------|---------------------------|----------------------|-------------|-------------------------|
| 設備力テゴリ                                       | ーを選択のうえ、単位を                              | それぞれ指定し、「入力項目追加                       | ボタンを押下して              | ください。                                  | 戻る                      |                                   | 保存する<br>5-25      | 入力項目違加           |           | i∺#<br>5-24 |                           |                      |             |                         |
| 例えば、照明                                       | ビビ調告の設備力テコ!                              | リーを視動宣詠する場合は、上記                       | を繰り返してくたる             | 3676                                   |                         |                                   | <u>-25</u>        |                  |           | 3-24        |                           |                      |             |                         |
| *は入力必須                                       | 順項目です。                                   | 既在19/#                                |                       |                                        |                         |                                   |                   |                  |           |             |                           |                      |             |                         |
| IJ                                           | ∛備力テゴリー*                                 | 44日-621庫<br>導入予定                      | 仕様(A) (消費             | エネルギー量)単位                              | •                       | 仕様(B)(出力:能力                       | ) 単位*             | 消費エネルギー量(G) 単位   | Ċ.        |             |                           |                      |             |                         |
| <u>,                                    </u> | 照明~                                      | 既存設備<br>導入予定                          | W                     | ~                                      |                         | W                                 | •                 | K₩/h ∨           |           |             |                           |                      |             |                         |
| 設備情報一                                        | i.                                       |                                       |                       |                                        |                         |                                   |                   |                  |           |             |                           |                      |             |                         |
| 設備                                           | <br>設置場所名                                | :1F会議室                                |                       |                                        |                         |                                   |                   |                  |           |             |                           |                      |             |                         |
|                                              | 照明                                       |                                       |                       |                                        |                         |                                   |                   |                  |           |             |                           |                      |             |                         |
| 既存設備<br>導入予定                                 |                                          | 機器名*<br>機器型番                          |                       | ップランナー機器<br>紅ネルギー消費効率                  | 法定<br>耐用<br>年数          | 使用<br>年数 (消費)                     | 仕様(A)<br>Eネルギー量)  | 仕様(B)<br>(出力:能力) | 台数<br>(C) | 価格          | 消費エネルギー 合計<br>(D)=(A)×(C) | 出力 合計<br>(E)=(B)×(C) | 稼働時間<br>(F) | 消費エネルギー量<br>(G)=(D)×(F) |
| 既存設備                                         | i                                        | 蛍光灯<br>ABC-100                        |                       |                                        | 15.0                    | 5.0                               | 60.0 W            | 1,000.0 W        | 50        |             | 3,000.0 W                 | 50,000.0 W           | 2,400       | 7,200.0 kW/h            |
| 導入予定                                         |                                          | LED<br>DEF-100                        |                       | ]                                      |                         |                                   | 30.0 W            | 1,500.0 W        | 50        | 70,000円     | 1,500.0 W                 | 75,000.0 W           | 2,400       | 3,600.0 kW/h            |
| 既存設備                                         | i                                        |                                       |                       |                                        |                         |                                   | w                 | w                |           |             | w                         | w                    |             | kW/h                    |
| 導入予定                                         |                                          |                                       |                       | ]                                      |                         |                                   | w                 | W                |           | m H         | w                         | w                    |             | kW/h                    |
|                                              | (节)鱼为0                                   |                                       |                       |                                        |                         |                                   |                   |                  |           |             |                           |                      |             |                         |
| ※導入予定(<br>※既存設備)<br>※仕様には                    | の機器名・型番を入力す<br>が、どの導入予定設備:<br>導入前後で設備の参考 | る際は、参考見積などで省エネ語<br>二置き換わるかが明確となるように   | 「算の為に挙げた」<br>、導入前後の設い | 参考機器とし、特命<br>痛が上下に並ぶよう)<br>し力すること。(例・昭 | 総主になら<br>人力するこの<br>明の場合 | ないよう留意すること。<br>と。<br>「Imやbなど。空調の# | 合、冷暖 <b>尾</b> 能力k | WtaEa)           |           |             |                           |                      |             |                         |
| 小計一覧                                         | Contract Contract Boothery BC/           |                                       |                       |                                        |                         |                                   |                   |                  |           |             |                           |                      |             |                         |
| 設備調                                          | 设置場所名                                    | : 1F会議室                               |                       |                                        |                         |                                   |                   |                  |           |             |                           |                      |             |                         |
|                                              | 設備カテゴリー                                  |                                       | ũ.                    | 台数                                     | 消费                      | エネルギー合計                           |                   | 出力合計             |           | 消費エネルギー彙    |                           |                      |             |                         |
|                                              |                                          | · · · · · · · · · · · · · · · · · · · | ٤                     | 50                                     |                         | 3,000                             | 0 W               | 50,000.0 W       |           | 7,200.0     | 0 kW/h                    |                      |             |                         |
| 机研制用                                         |                                          | 導入予定                                  |                       | 50                                     |                         | 1,500                             | .0 W              | 75,000.0 W       |           | 3,600.0     | ) kW/h                    |                      |             |                         |
| sta 10                                       |                                          | 厩存設備                                  |                       | 0                                      |                         |                                   | 0.0<br>0.0        | 0.0<br>0.0       |           |             | 0.0<br>0.0                | 比苏东国                 | ヨー レー       | - dx                    |
| 20                                           |                                          | 導入予定                                  |                       | 0                                      |                         |                                   | 0.0               | 0.0<br>0.0       |           |             | 0.0<br>0.0                | 計が表                  | 一ことに        | -71<br>                 |
| 圧縮機                                          |                                          | 厩存設備                                  |                       | 0                                      |                         |                                   | 0.0               | 0.0              |           |             | 0.0                       |                      |             |                         |
|                                              |                                          | 導入予定<br>再方改備                          |                       | 0                                      |                         |                                   | 0.0               | 0.0              |           |             | 0.0                       |                      |             |                         |
| 搬送·輸送                                        |                                          | 端入予定<br>二                             |                       | 0                                      |                         |                                   | 0.0               | 0.0              |           |             | 0.0                       |                      |             |                         |
| ボイラ                                          |                                          | 既存設備                                  |                       | 0                                      |                         |                                   | 0.0               | 0.0              |           |             | 0.0                       |                      |             |                         |
|                                              |                                          | 導入予定                                  |                       | 0                                      |                         |                                   | 0.0               | 0.0              |           |             | 0.0                       |                      |             |                         |
| tē                                           |                                          | 运1983 開<br>導入予定                       |                       | 0                                      |                         |                                   | 0.0               | 0.0              |           |             | 0.0                       |                      |             |                         |
| 子の他                                          |                                          | 既存設備                                  |                       | 0                                      |                         |                                   | 0.0               | 0.0              |           |             | 0.0                       |                      |             |                         |
| 0.0718                                       |                                          | 谥入予定                                  |                       | 0                                      |                         |                                   | 0.0               | 0.0              |           |             | 0.0                       |                      |             |                         |
| 合計一覧                                         |                                          |                                       |                       |                                        |                         |                                   |                   |                  |           |             |                           |                      |             |                         |
|                                              | 設備カテゴリー                                  | 既存證1<br>導入予:                          | <b>備</b><br>2         | 台数                                     | 消费                      | エネルギー合計                           |                   | 出力合計             |           | 消費エネルギー量    |                           |                      |             |                         |
| 82189                                        |                                          | 既存設備                                  |                       | 50                                     |                         | 3,000                             | 0 W               | 50,000.0 W       |           | 7,200.0     | kW/h                      |                      |             |                         |
|                                              |                                          | 續人予定                                  |                       | 50                                     |                         | 1,500.                            | 0.0               | 75,000.0 W       |           | 3,600.0     | 0.0                       |                      |             |                         |
| 空調                                           |                                          | 既存設備                                  |                       | 0                                      |                         |                                   | 0.0               | 0.0              |           |             | 0.0                       |                      |             |                         |
|                                              |                                          | · 福人予定                                |                       | 0                                      |                         |                                   | 0.0               | 0.0              |           |             | 0.0                       |                      |             | _                       |
| 圧縮機                                          |                                          | 既存設備<br>進入予定                          |                       | 0                                      |                         |                                   | 0.0               | 0.0              |           |             | 0.0                       | 全体の                  | 合計が-        | -覧                      |
|                                              |                                          | ····································· |                       | 0                                      |                         |                                   | 0.0               | 0.0              |           |             | 0.0                       | で表:                  | 示される        | 5                       |
| 搬送·輸送                                        |                                          | 導入予定                                  |                       | 0                                      |                         |                                   | 0.0               | 0.0              |           |             | 0.0                       |                      |             |                         |
| ボイラ                                          |                                          | 既存設備                                  |                       | 0                                      |                         |                                   | 0.0               | 0.0              |           |             | 0.0                       |                      |             |                         |
| _                                            |                                          | 導入予定<br>原方汎得                          |                       | 0                                      |                         |                                   | 0.0               | 0.0              |           |             | 0.0                       |                      |             |                         |
| tē                                           |                                          | (T) (F) 20 個<br>導入予定                  |                       | 0                                      |                         |                                   | 0.0               | 0.0              |           |             | 0.0                       |                      |             |                         |
| 7 - 14                                       |                                          | 展存設備                                  |                       | 0                                      |                         |                                   | 0.0               | 0.0              |           |             | 0.0                       |                      |             |                         |
| その他                                          |                                          | 谋入予定                                  |                       | 0                                      |                         |                                   | 0.0               | 0.0              |           |             | 0.0                       |                      |             |                         |
|                                              |                                          |                                       |                       |                                        |                         | Ę a                               | 保存する              | 入力項目這            | £ 10      | 計算          |                           |                      |             |                         |
|                                              |                                          |                                       |                       |                                        |                         |                                   |                   |                  |           |             |                           |                      |             |                         |

- 5-24 前ページの入力が終了した後、計算 ボタンを押すと画面の下記に赤枠部分の計算結果が 自動で表示されます。
- 5-23 入力内容を確認し、間違いが無ければ 保存する ボタンを押し、内容を保存してください。

# ⇒<u>すべての作業が終了した後、P29を参考に</u> 10 既存・導入設備比較表 を 出力し、申請書類にファイリングしてください。

## 申請書類の提出

「入力完了処理」後、ポータルから出力、もしくは SIIホームページから別途ダウンロードした「交付申請書かが み」のどちらか(個人事業主はワード版)に押印し、ポータルから出力した5種の資料(P.29参照)を含めた全て の申請書類を所定の方法でファイリングしてSIIに郵送してください。

#### 1 申請書類のチェック

申請書類チェックリスト(SIIホームページからダウンロードする)を使用し、申請書類の漏れや押印漏れ、 内容に間違いがないかをチェックします。ポータルから出力可能な5種の書類に(仮)が表記されていな いか確認。 ※(仮)が表記される場合、入力完了前の状態です。 入力完了 ボタンを押してから、再 度出力してください。

2 ファイリング

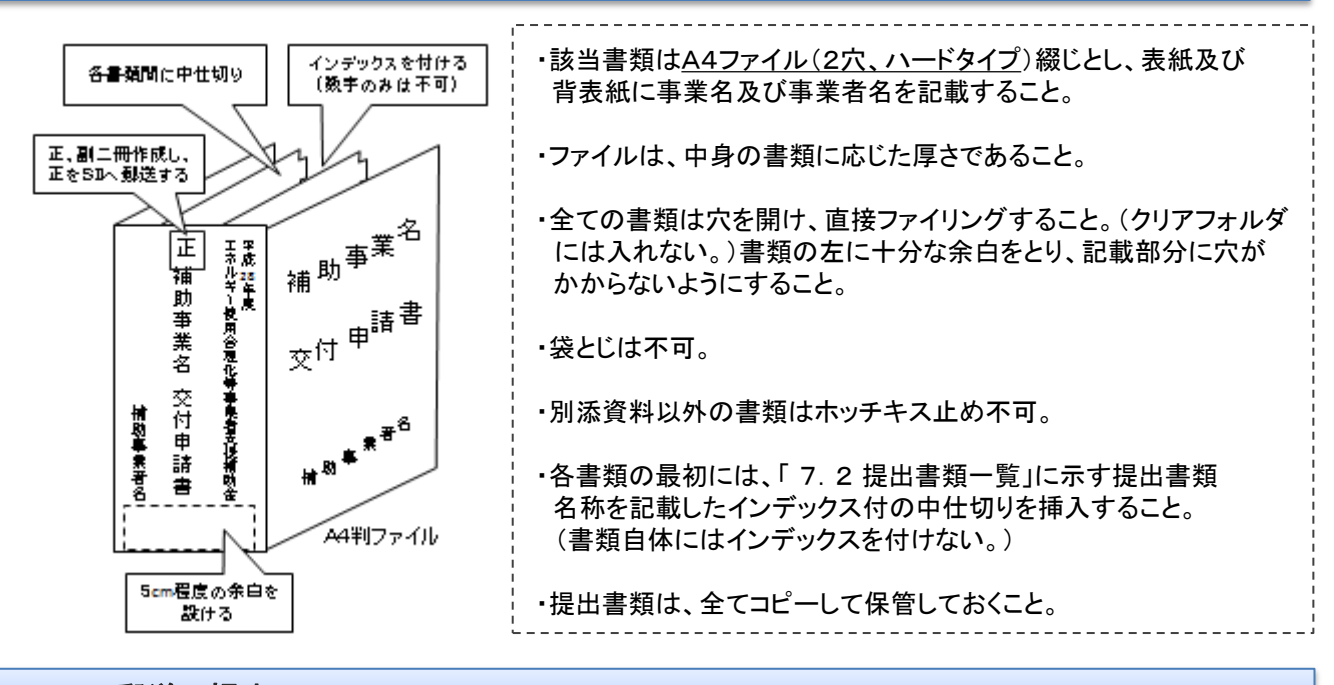

3 SIIに 郵送で 提出

申請書類をまとめたら、SIIに郵送します。

[郵送先] 〒104-0061

日本郵便株式会社 銀座郵便局

#### 郵便私書箱 第579号

※郵送時は、必ず赤字で「エネルギー使用合理化等事業者支援補助金」交付申請書在中 を記入のこと。

〔締切〕 平成28年7月1日(金) 17:00必着

 ※応募資料は、郵送、宅配等配送状況が確認できる手段で送付すること。(直接、持参は不可)
 ※補助事業ポータルでの必要事項の入力完了だけでは申請と認めない。必ず提出書類一式を 郵送すること。
 ※配送事故に備え、配送状況が確認できる手段をとること。持ち込みによる提出は認めない。
 ※郵送宛先に略称SIIは使用しないで下さい。
 ※申請書類は返却しないので、必ず写しを控えておくこと。

# 以上で、申請は完了です。

# [エネマネ事業者一覧(68事業者)] 1/2

| 参考資料   |
|--------|
| (五十音順) |
|        |

| NO | 幹事社名                                   | コンソーシアム事業者名                                                                                                    |
|----|----------------------------------------|----------------------------------------------------------------------------------------------------|
| 1  | アイ・ビー・テクノス株式会社                         | エヌ・ティ・ティ・データ・カスタマサービス株式会社                                                                                                    |
| 2  | アズビル株式会社                               | 日本電技株式会社<br>東テク株式会社<br>株式会社オーテック<br>裕幸計装株式会社<br>千代田計装株式会社<br>ヤシマ工業株式会社<br>フィット電装株式会社<br>株式会社ニシテック<br>システム計装株式会社                                                                                                    |
|    | # <u>* ム</u> 牡フリギ                      |                                                                                                    |
| 3  |                                        |                                                                                                    |
| 4  |                                        | 休式会社リミックスホイント                                                                                                    |
| 5  |                                        |                                                                                                    |
| 7  | 株式会社ヴェリア・ラボラトリーズ                       | 日比谷総合設備株式会社<br>シナネン株式会社<br>株式会社スターメンテナンスサポート                                                                                                    |
| 8  | 株式会社エービル                               |                                                                                                    |
| 9  | 株式会社NTTファシリティーズ                        | エヌ・ティ・ティジーピー・エコ株式会社                                                                                                    |
| 10 | NECネッツエスアイ株式会社                         | —                                                                                                    |
| 11 | 株式会社 エネゲート                             | —                                                                                                    |
| 12 | 大崎電気工業株式会社                             | 日本カーボンマネジメント株式会社                                                                                                    |
| 13 | 株式会社OGCTS                              | 株式会社大阪カスファシリティース                                                                                                    |
| 14 |                                        |                                                                                                    |
| 15 | オリックス・ファンリティース体式会社 株式会社開雲エネルギーンリューション。 |                                                                                                    |
| 17 | 林式会社員電工やルイーンウェーンヨン                     |                                                                                                    |
| 18 | 協学産業株式会社                               |                                                                                                    |
| 19 | 株式会社京セラソーラーコーポレーション                    |                                                                                                    |
| 20 | 協立電機株式会社                               |                                                                                                    |
| 21 | 株式会社グローバルエンジニアリング                      | 株式会社翠光トップライン                                                                                                    |
| 22 | 株式会社洸陽電機                               | _                                                                                                    |
| 23 | 三機工業株式会社                               | _                                                                                                    |
| 24 | 株式会社シーエナジー                             | _                                                                                                    |
| 25 | 清水建設株式会社                               | —                                                                                                    |
| 26 | ジョンソンコントロールズ株式会社                       | —                                                                                                    |
| 27 | 新菱冷熱工業株式会社                             | _                                                                                                    |
| 28 | 株式会社スマートエナジー                           | SDバウエナジー株式会社<br>株式会社スマートエナジーサービス                                                                                                    |
| 29 | ゼネラルヒートポンプ工業株式会社                       | —                                                                                                    |
| 30 | ダイキン工業株式会社                             | ダイキンHVACソリューション東京株式会社<br>ダイキンHVACソリューション新潟株式会社<br>ダイキンHVACソリューション東北株式会社<br>ダイキンHVACソリューション東海株式会社<br>ダイキンHVACソリューション近畿株式会社<br>ダイキンHVACソリューション近畿株式会社<br>ダイキンHVACソリューション北陸株式会社<br>ダイキンHVACソリューション地陸株式会社<br>ダイキンHVACソリューション加陸株式会社<br>ダイキンHVACソリューション加藤式会社<br>ダイキンHVACソリューション加藤式会社<br>ダイキンHVACソリューション加藤式会社<br>ダイキンHVACソリューション沖縄株式会社<br>ダイキンTアテクノ株式会社 |
| 31 | 高砂熱学工業株式会社                             | —                                                                                                    |
| 32 | テス・エンジニアリング株式会社                        | —                                                                                                    |
| 33 | 株式会社電巧社                                | 株式会社アイ・グリッド・ソリューションズ                                                                                                    |
| 34 | 東京瓦斯株式会社                               | <u> </u>                                                                                                    |
| 35 | 東京ガスエンジニアリングソリューションズ株式会社               | <u> </u>                                                                                                    |
| 36 | 株式会社東光高岳                               | 株式会社大塚商会                                                                                                    |
| 37 | 株式会社東芝                                 | <u> </u>                                                                                                    |
| 38 | 果之エレペータ株式会社                            | —                                                                                                    |

| 不手 | 事業者一覧(68事業者)                            | <u> </u>                     |                                                                                                    | (五十音 |
|----|-----------------------------------------|------------------------------|----------------------------------------------------------------------------------------------------|------|
| NO | 幹事社                                     | t名                           | コンソーシアム事業者名                                                                                                    |      |
| 39 | 東芝三菱電機産業システム株式会社                        | 社                            | <u> </u>                                                                                                    |      |
| 40 | 東邦ガスエンジニアリング株式会社                        |                              | _                                                                                                    |      |
| 41 | 東北エネルギーサービス株式会社                         |                              | 株式会社トーホー                                                                                                    |      |
| 42 | 東洋熱工業株式会社                               |                              | _                                                                                                    |      |
| 43 | 株式会社トーエネック                              |                              |                                                                                                    |      |
| 44 | 株式会社 TOSEI                              |                              |                                                                                                    |      |
| 45 |                                         |                              |                                                                                                    |      |
| 40 |                                         |                              | —<br>                                                                                                    |      |
| 40 |                                         | A 11                         |                                                                                                    |      |
| 47 | 日本ファシリティ・ソリューション株式<br>株式会社ネットワーク・コーポレーシ | /会社<br>/ョン                   | ー<br>日本コムシス株式会社<br>有限会社アール・エ北陸<br>林 まる社会社の1000年代に日本 エ                                                                                                    |      |
| 49 | パナソニック株式会社                              |                              | 山形パナソニック株式会社<br>遠藤電機株式会社<br>席井産業株式会社<br>有限会社勝山電気工事<br>ミツワ電機株式会社<br>三興電機株式会社<br>基項電機株式会社<br>株式会社すみや電器<br>株式会社すみや電器<br>株式会社すみ電器<br>株式会社すみ電器<br>株式会社大島電氣工事<br>三重電設株式会社<br>福西電機株式会社<br>構造電機株式会社<br>株式会社日本電商<br>株式会社日本電商<br>株式会社日本電商<br>株式会社日本電商<br>株式会社日本電商<br>株式会社日本電商<br>株式会社日本電商<br>株式会社日本電商<br>株式会社日本電商<br>株式会社日本電商<br>株式会社日本電商<br>株式会社日本電商<br>株式会社日本電商<br>株式会社日本電商<br>株式会社日本電商<br>株式会社日本電商<br>株式会社日本電商<br>株式会社<br>国地電機株式会社<br>株式会社工業<br>新式会社<br>ポポープレング<br>株式会社<br>パナソニックESファシリティマネジメント株式会社<br>株式会社エスコ |      |
| 50 | パナソニック産機システムズ株式会                        | 社                            | <u> </u>                                                                                                    |      |
| 51 | 日立コンシューマ・マーケティング株                       | :式会社                         | <u> </u>                                                                                                    |      |
| 52 | 株式会社日立システムズ                             |                              | _                                                                                                    |      |
| 53 | 株式会社日立製作所                               |                              | 株式会社ニチレイ・ロジスティクスエンジニアリング<br>協立機電工業株式会社<br>日立空調関東株式会社<br>株式会社日立ビルシステム                                                                                                    |      |
| 54 | フクシマトレーディング株式会社                         |                              | 福島工業株式会社                                                                                                    |      |
| 55 | 富士通株式会社                                 |                              | 株式会社富士通マーケティング<br>ソレキア株式会社<br>扶桑電通株式会社<br>株式会社エフコム<br>日本工営株式会社                                                                                                    |      |
| 56 | 富士電機株式会社                                |                              | _                                                                                                    |      |
| 57 | 株式会社プランテック総合計画事務                        | 所                            | E M I 株式会社                                                                                                    |      |
| 58 | 古川雷気工業株式会社                              |                              |                                                                                                    |      |
| 50 | 1 1 1 2 ハーネ ホスタロ                        |                              |                                                                                                    |      |
| 60 |                                         |                              | 「スサーブ株式会社                                                                                                    |      |
| 61 | 」二开1月和休式云社<br>三菱重工業株式会社                 |                              | <u><br/></u>                                                                                                    |      |
| 62 | <br> =恙雷機システんサ_ビスサポーン                   | +                            |                                                                                                    |      |
| UZ | −変电(はノヘノムリーLへ休式云↑                       | <u>+</u><br>; <del>2</del> + |                                                                                                    |      |
| 03 | ニ変电版 にルナクノサービ人株式会                       | :↑⊥                          | —<br>                                                                                                    |      |
| 64 | 林式会社ミフイト・アクノロジーズ                        |                              |                                                                                                    |      |
| 65 | 林式会社ヤマト                                 |                              |                                                                                                    |      |
| 66 | 横河ソリューションサービス株式会社                       | <u>t</u>                     |                                                                                                    |      |
| 67 |                                         |                              | -                                                                                                    |      |
| 68 | 株式会社リレー                                 |                              | —                                                                                                    |      |

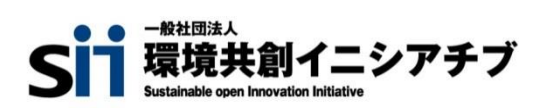